#### Ръководство за работа с GARMINGPS 60

# Увод Важно

Поради възможността на Garmin GPS 60 да се монтира в автомобили, трябва да се спазват важни инструкции за безопасност.

МОЛЯ ПРОЧЕТЕТЕ И СПАЗВАЙТЕ ИНСТРУКЦИИТЕ НА ТАЗИ СТРАНИЦА.

Не монтирайте на места където се ограничава полето на видимост на водача

непоставяи́те неусигурен уред върху таблото

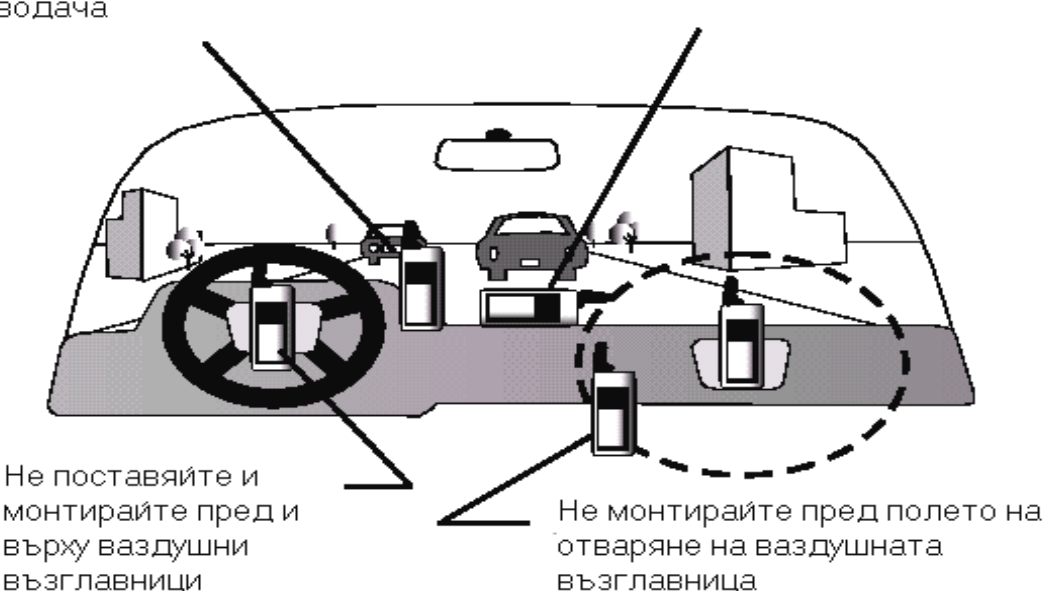

Указания за безопасност – Първо прочети Внимание: за ползване в превозни средства отговорността е на водача за правилното монтиране и подсигуряване на GPS устройството така, че то да не смущава управлението на превозното средство, полето на видимост на шофьора, неговата безопасност и да не причинява повреди или персонални наранявания в случай на инцидент.

НЕ МОНТИРАЙТЕ УСТРОЙСТВОТО ВЪРХУ ВЪЗДУШНАТА ВЪЗГЛАВНИЦА ИЛИ В ПОЛЕТО И НА ОТВАРЯНЕ. ВЪЗДУШНИТЕ ВЪЗГЛАВНИЦИ СЕ ОТВАРЯТ ВНЕЗАПНО С ГОЛЯМА СИЛА И МОГАТ ДА ИЗХВЪРЛЯТ ОБЕКТИ В ПОСОКА НА ШОФЬОРА ИЛИ ПЪТНИЦИТЕ, ПРИЧИНЯВАЙКИ ЕВЕНТУАЛНИ НАРАНЯВАНИЯ.

НЕ МОНТИРАЙТЕ УСТРОЙСТВОТО НА МЕСТА КЪДЕТО Е ВЕРОЯТНО ШОФЬОРА ИЛИ ПЪТНИЦИТЕ ДА СЕ ОДАРЯТ ПРИ СБЛЪСЪК.

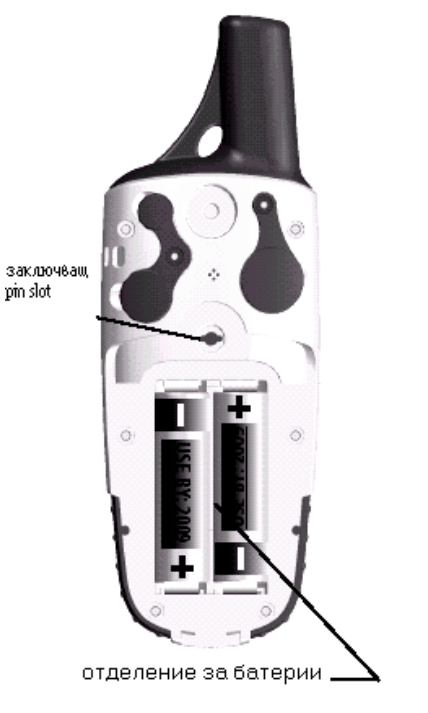

Внимание: Когато се използва в превозни средства, водача е отговорен да управлява безопасно превозното средство, като запазва пален контрол върху

УПРАВЛЕНИЕТО ПРИ ВСЯКАКВИ ПЪТНИ СИТУАЦИИ И ПО ВСЯКО ВРЕМЕ И ДА НЕ БЪДЕ РАЗСЕЙВАН ОТ УРЕДА. НЕ Е БЕЗОПАСНО ДА СЕ ОПЕРИРА С БУТОНИТЕ НА УРЕДА ПО ВРЕМЕ НА ШОФИРАНЕ.

# НАЧАЛНИ ИНСТРУКЦИИ

#### Инсталиране на батерии

GPS 60 РАБОТИ С ДВЕ "АА" БАТЕРИИ (НЕ СА ВКЛЮЧЕНИ). МОГАТ ДА СЕ ИЗПОЛЗВАТ алкални или NIMH батерии (виж стр.хх за видове батерии). Запаметената информация НЕ СЕ ГУБИ ПРИ СМЯНА НА БАТЕРИИТЕ.

#### ЗА ИНСТАЛИРАНЕ НА БАТЕРИИТЕ:

ОТВОРЕТЕ КАПАКА, КАТО ПОВДИГНЕТЕ D-ОБРАЗНИЯТ ПРЪСТЕН, ЗАВЪРТАТЕ ГО НА 1 1⁄4 ОБОРОТ ОБРАТНО НА ЧАСОВНИКОВАТА СТРЕЛКА И ПОСЛЕ ИЗДЪРПАЙТЕ КАПАКА.

Поставете батериите, като съблюдавате за правилният поляритет. 2 Схема на поляритета е залепена вътре в отделението за батериите.

3. Поставете обратно капака, като дъното му го поставите върху долната ЧАСТ НА GPS-А. УВЕРЕТЕ СЕ, ЧЕ ИЗДАДЕНИЯТ РІМ НА КАПАКА ЗА БАТЕРИИТЕ ПАСВА В дупката на уреда. Натиснете капака и завъртете D-пръстена по часовниковата СТРЕЛКА ЗА ДА ЗАКЛЮЧИТЕ КАПАКА.

- КОГАТО ЗАМЕНЯТЕ БАТЕРИИ, ИЗПОЛЗВАЙТЕ САМО ЧИСТО НОВИ ИЛИ НАПЪЛНО ЗАРЕДЕНИ БАТЕРИИ. НЕ СМЕСВАЙТЕ АЛКАЛНИ С NIMH БАТЕРИИ. ПРЕЗАРЕЖДАЩИТЕ СЕ БАТЕРИИ МОЖЕ ПО ПРИНЦИП ДА ПОКАЗВАТ ПО МАЛЪК КАПАЦИТЕТ ОТ КОНВЕНЦИОНАЛНИТЕ.

Извадете батериите от уреда ако не планирате да го използвате за ПОВЕЧЕ ОТ НЯКОЛКО МЕСЕЦА. СЪХРАНЕНИЕТО НА БАТЕРИИ В УРЕДА ЗА ПРЕКАЛЕНО ДЪЛЪГ ПЕРИОД МОЖЕ ДА ДОВЕДЕ ДО РАЗТИЧАНЕ НА БАТЕРИИТЕ И ПОВРЕДА НА ОТСЕКА С БАТЕРИИТЕ. СЛЕДВАЙТЕ ИНСТРУКЦИИТЕ НА ПРОИЗВОДИТЕЛЯ ЗА ПРАВИЛНО СЪХРАНЕНИЕ И ИЗХВЪРЛЯНЕ НА ИЗПОЛЗВАНИТЕ БАТЕРИИ.

ПРОДЪЛЖИТЕЛНАТА ИЗПОЛЗВАНЕ НА ОСВЕТЛЕНИЕТО НА ДИСПЛЕЯ, WAAS ИЛИ ЗВУК ОТ БУТОНИТЕ МОЖЕ ЗНАЧИТЕЛНО ДА НАМАЛИ ЖИВОТА НА БАТЕРИИТЕ. ЗА ПОВЕЧЕ ИНФОРМАЦИЯ ЗА УДЪЛЖАВАНЕ НА ЖИВОТА НА БАТЕРИИТЕ ВИЖ СТР.46

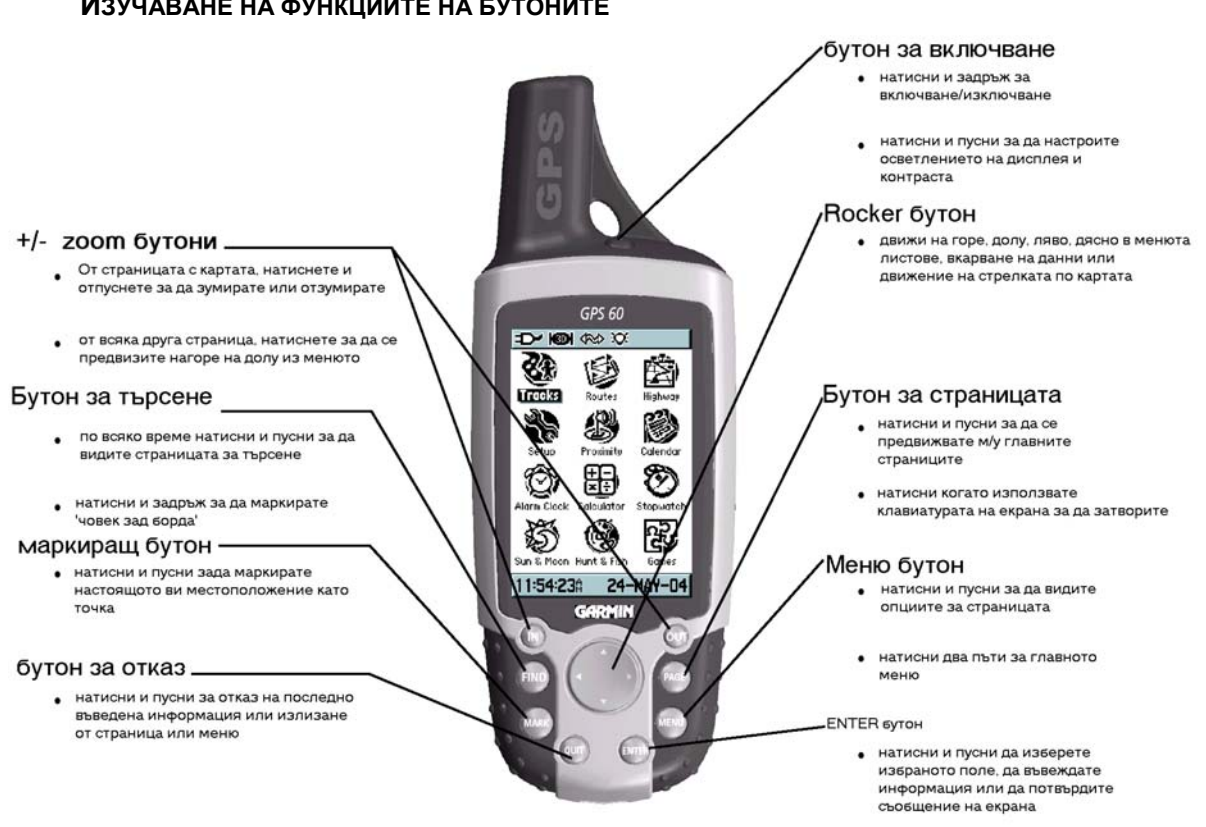

# ИЗУЧАВАНЕ НА ФУНКЦИИТЕ НА БУТОНИТЕ

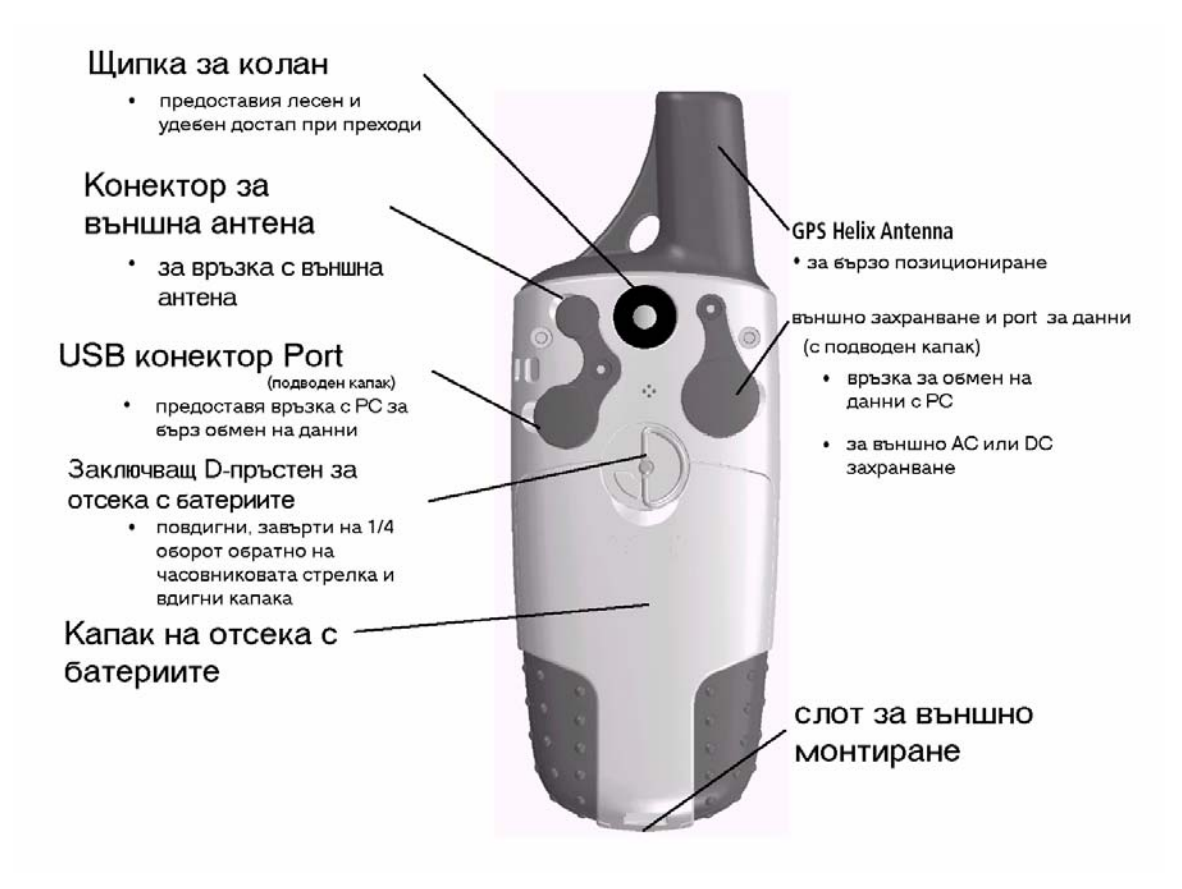

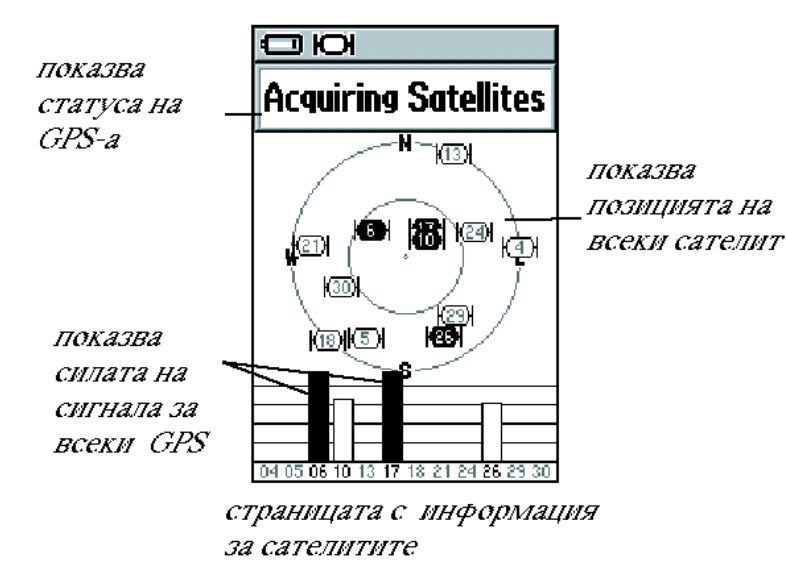

Инициализиране на GPS приемника

Всеки КОГАТО ПЪТ включите GPS60. ТОЙ ЗАПОЧВА ДА ТЪРСИ СИГНАЛ ОТ САТЕЛИТИТЕ. Κογατο ВКЛЮЧВАТЕ УРЕДА ЗА ПЪРВИ ИЗЧАКАЙТЕ ПЪТ ДA CE GPS-A. ИНИЦИАЛИЗИРА Инициализирането HA УРЕДА ПОЗВОЛЯВА ТОЙ ДА ПОЛУЧАВА СЪХРАНЯВА И ИНФОРМАЦИЯТА OT САТЕЛИТИТЕ И ДА ЗАПОЧНЕ ДА Я ИЗПОЛЗВА ЗА НАВИГАЦИЯ.

ПРОЦЕСА Е АВТОМАТИЧЕН И НЕ БИ ТРЯБВАЛО ДА ОТНЕМА ПОВЕЧЕ ОТ НЯКОЛКО МИНУТИ. ИМАЙТЕ В ПРЕДВИД, ЧЕ СИГНАЛА ОТ САТЕЛИТИТЕ НЕ МОЖЕ ДА МИНАВА ПРЕЗ СОЛИДНИ ПРЕПЯТСТВИЯ (ОСВЕН СТЪКЛО) ИЛИ ПЛЪТНА РАСТИТЕЛНА ПОКРИВКА (ГОРА), ЗАТОВА ТРЯБВА ДА СЕ ИНИЦИАЛИЗИРАТЕ НА ОТКРИТО И ДАЛЕЧ ОТ ПРЕПЯТСТВИЯ. ВЕДНЪЖ СЛЕД КАТО УРЕДА СЕ ИНИЦИАЛИЗИРАЛ, ТРЯБВА ДА НАМИРА СИГНАЛА ОТ САТЕЛИТИТЕ БЪРЗО ВСЕКИ ПЪТ КОГАТО ГО ВКЛЮЧИТЕ.

#### ЗА ДА ИНИЦИАЛИЗИРАТЕ GPS 60:

1. ИЗВАДЕТЕ ВАШИЯТ GPS60 НА ОТКРИТО, КЪДЕТО ДА ИМА ЧИСТА ВИДИМОСТ КЪМ НЕБЕТО И ГО ВКЛЮЧЕТЕ КАТО НАТИСНЕТЕ И ПУСНЕТЕ POWER БУТОНА.

2. Изчакайте докато уреда намери сигнал от сателитите. Докато уреда търси сигнал, вие виждате съобщението 'Acquiring Satellites'- търсене на сателити.

**STATUS ПОЛЕТО СЕ ПОЯВЯВА** 

3. ВЕДНЪЖ СЛЕД КАТО ВАШИЯТ УРЕД ЗАПОЧНЕ ДА ПОЛУЧАВА СИГНАЛ ДОСТАТЪЧЕН ЗА НАВИГАЦИЯ, ВАШЕТО МЕСТОПОЛОЖЕНИЕ В КООРДИНАТИ СЕ ПОЯВЯВА В ГОРНАТА ЧАСТ HA 'SATELLITE PAGE'.

Ако инициализирането отнема много време, или ако сте се преместили на повече от 900км от мястото на последното включване на GPS 60, опитайте да се ОТДАЛЕЧИТЕ ОТ ВИСОКИ ЗГРАДИ, ДЪРВЕТА ИЛИ ДРУГИ ПРЕПЯТСТВИЯ. АКО ВСЕ ОЩЕ ИМАТЕ проблеми виж стр.6.

# Главни Страници (MAIN PAGE) Поредност на Главните Страници (Main Page)

Когато включите вашият приемник, вие ще видите Welcome (Добре дошли) СТРАНИЦАТА И ПОСЛЕ SATELLITE СТРАНИЦАТА – КАТО ТЯ Е ПЪРВАТА ОТ ПОРЕДНОСТТА ОТ 5 СТРАНИЦИ: SATELLITE PAGE, TRIP COMPUTER PAGE, MAP PAGE, COMPASS PAGE И MAIN MENU РАGE. ВСЯКА ГЛАВНА СТРАНИЦА СЪДЪРЖА ИНФОРМАЦИЯ ЗА НАВИГАЦИЯ С GPS60. НАТИСНЕТЕ (И ПУСНЕТЕ) РАСЕ БУТОНА ЗА ДА СЕ ДВИЖИТЕ ПРЕЗ ПОРЕДНОСТТА НА ГЛАВНИТЕ СТРАНИЦИ. СТРАНИЦИТЕ, ПО РЕД СА ПОКАЗАНИ НА КАРТИНКАТА ПО ГОРЕ.

**CTPAHULA MAIN MENU** 

# **STATUS ПОЛЕ, ОСВЕТЛЕНИЕ И КОНТРАСТ**

|              | X                        | В ГОРНАТА ЧАСТ НА ВСЯКА ГЛАВНА<br>СТРАНИЦА И СЪДЪРЖА ИКОНИ<br>КОИТО ПРЕДСТАВЛЯВАТ ФУНКЦИИ<br>НА GPS60 (ВИЖ ПО-ДОЛУ). |
|--------------|--------------------------|----------------------------------------------------------------------------------------------------|
|              | Status Bar               |                                                                                                    |
|              | Using Battery Power      | - УРЕДА РАБОТИ НА БАТЕРИИ                                                                                            |
| Ð            | Using Auxiliary Power    | - УРЕДА РАБОТИ НА<br>ВЪНШНО ЗАХРАНВАНЕ                                                                               |
| Ð            | Acquiring Satellites     | - ТЪРСЕНЕ НА САТЕЛИТИ                                                                                                |
| <b>KEDI</b>  | 2-Dimensional Navigation | - 2-МЕРНА НАВИГАЦИЯ                                                                                                  |
| <b>KON</b>   | 3-Dimensional Navigation | - 3-мерна навигация                                                                                                  |
| $\mathbf{x}$ | Backlight is On          | - ОСВЕТЛЕНИЕТО НА<br>ДИСПЛЕЯ                                                                                         |
| Д.           | Alarm is Set             | - ВКЛЮЧЕНА АЛАРМА                                                                                                    |
| <b>\$</b>    | Connected with USB       | - СВЪРЗАН С USB                                                                                                    |
|              |                          |                                                                                                    |

# STATUS NONE

В ГОРНАТА ЧАСТ НА ВСЯКА ГЛАВНА СТРАНИЦА СЕ НАМИРА STATUS ПОЛЕТО, КОЕТО ДАВА информация за някой от характеристиките на GPS60. Таблица с иконите от Status ПОЛЕТО И ТЕХНИТЕ ДЕФИНИЦИИ МОЖЕ ДА ВИДИТЕ ПО ГОРЕ.

#### ОСВЕТЛЕНИЕ И КОНТРАСТ

ОСВЕТЛЕНИЕТО Е, ЗА ДА МОЖЕТЕ ДА ВИЖДАТЕ ЯСНО ЕКРАНА. ЗА ВКЛЮЧВАНЕ НА ОСВЕТЛЕНИЕТО НА ДИСПЛЕЯ НАТИСНЕТЕ КРАТКО POWER БУТОНА. ОТ ТУК НАТАТЪК ВСЕКИ ПЪТ КОГАТО НАТИСНЕТЕ НЯКОЙ БУТОН, ОСВЕТЛЕНИЕТО СЕ ВКЛЮЧВА АВТОМАТИЧНО. ИМАЙТЕ В ПРЕДВИД, ЧЕ ПРОДЪЛЖИТЕЛНОТО ИЗПОЛЗВАНЕ НА ОСВЕТЛЕНИЕТО ЗНАЧИТЕЛНО НАМАЛЯВА ЕНЕРГИЯТА В БАТЕРИИТЕ. МОЖЕ ДА УВЕЛИЧИТЕ КОНТРАСТА НА ДИСПЛЕЯ ЗА ДА КОМПЕНСИРАТЕ МАЛКАТА ОСВЕТЕНОСТ. ВИЖ СТР.41XXX ЗА ИНФОРМАЦИЯ ЗА ПРОМЯНА НА ВРЕМЕТО ЗА АВТОМАТИЧНО ИЗКЛЮЧВАНЕ НА ОСВЕТЛЕНИЕТО.

#### ЗА НАСТРОЙКА НА ОСВЕТЛЕНИЕТО И КОНТРАСТА:

1. ОТ ПРОИЗВОЛНА СТРАНИЦА НАТИСНЕТЕ ЗА КРАТКО POWER БУТОНА

2. НАТИСНЕТЕ ROCKER БУТОНА НАГОРЕ ИЛИ НАДОЛУ, ЗА ДА УВЕЛИЧИТЕ ИЛИ НАМАЛИТЕ ЯРКОСТТА НА ДИСПЛЕЯ.

3. НАТИСНЕТЕ ROCKER БУТОНА НАЛЯВО ИЛИ НАДЯСНО ЗА ДА НАГЛАСИТЕ КОНТРАСТА НА ДИСПЛЕЯ. ЗА ИЗХОД НАТИСНЕТЕ QUIT.

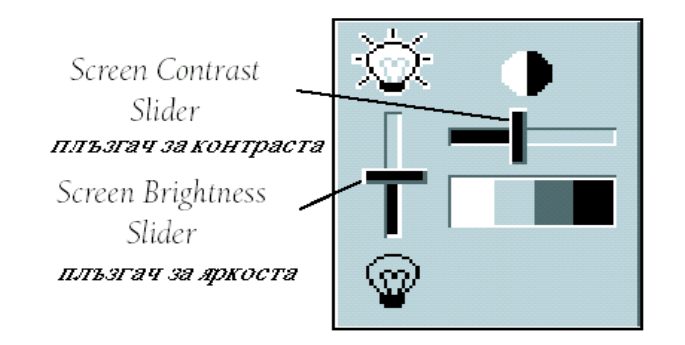

#### Страница сателити

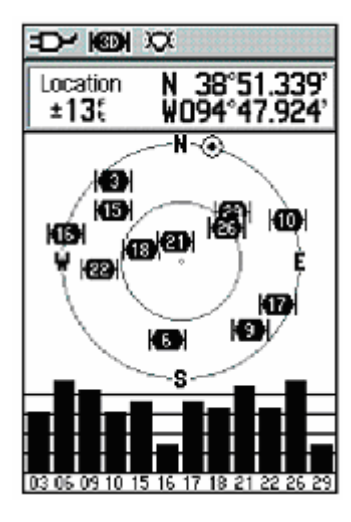

САТЕЛИТНАТА СТРАНИЦА ПОКАЗВА ИНФОРМАЦИЯ ЗА СПЪТНИКОВИЯТ СИГНАЛ, КОЙТО ПОЛУЧАВА GPS60. ПО СРЕДАТА НА СТРАНИЦАТА МОЖЕ ДА ВИДИТЕ НЯКОЛКО ИКОНИ, КОИТО СИМВОЛИЗИРАТ СПЪТНИЦИТЕ И НОМЕРА ПОД ТЯХ; ВСЕКИ НОМЕР ОТГОВАРЯ НА ТОЧНО ОПРЕДЕЛЕН СПЪТНИК В КОСМОСА. САТЕЛИТИТЕ СЕ ИЗОБРАЗЯВАТ НА СТРАНИЦАТА ПО НАЧИН, КОЙТО ВИЕ БИХ ТЕ ГИ ВИЖДАЛИ АКО ОТ ДАДЕНОТО СИ МЕСТОПОЛОЖЕНИЕ ПОГЛЕДНЕТЕ ПРАВО НАГОРЕ (В ЗЕНИТ).

Докато GPS60 търси спътниковият сигнал, силата на сигнала от всеки спътник се изобразява на графика в долната част на страницата. Незапълнените полета над номерата на спътниците означават, че GPS60 се опитва да получи сигнал от даденият спътник; запълненото поле означава, че вече GPS60 получава сигнал и го използва за навигация. Когато GPS60 получава сигнал от поне 3 спътника вашето местоположение в географски координати

СЕ ИЗПИСВА В ГОРНАТА ЧАСТ НА СТРАНИЦАТА.

Ако имате проблем с получаването на сигнал от сателитите, може да зададете на вашият GPS60 вашето настоящо местоположение от менюто на страница САТЕЛИТИ.

#### ЗА ДА ИЗБЕРЕТЕ НОВО МЕСТОПОЛОЖЕНИЕ:

1. От страница САТЕЛИТИ, НАТИСНЕТЕ MENU. ИЗПОЛЗВАЙТЕ МНОГОФУНКЦИОНАЛНИЯТ ROCKER БУТОН ДА ИЗБЕРЕТЕ 'NEW LOCATION' (НОВО МЕСТОПОЛОЖЕНИЕ) И НАТИСНЕТЕ ENTER.

2. Изберете 'AUTOMATIC' И НАТИСНЕТЕ ENTER, ЗА ДА ОСТАВИТЕ ВАШИЯТ GPS60 САМ ДА ОТКРИЕ ВАШЕТО НОВО МЕСТОПОЛОЖЕНИЕ. ИЗБЕРЕТЕ 'Use Map' И НАТИСНЕТЕ ENTER ЗА ДА ПОСОЧИТЕ ВАШЕТО НАСТОЯЩО МЕСТОПОЛОЖЕНИЕ НА СТРАНИЦА КАРТА.

3. Ако изберете 'Use Map', използвайте ROCKER бутона да предвижвате Стрелката по картата докато не я поставите близо до вашето местоположение. Натиснете IN или OUT да променяте мащаба на картата. Когато откриете местоположението си със стрелката, натиснете ENTER.

# ИЗПОЛЗВАНЕ НА СТРАНИЦА КАРТА

Страницата с картата е основната навигационна характеристика на GPS60. Страница КАРТА може да използвате да правите следното:

• ДА ВИДИТЕ ВАШЕТО МЕСТОПОЛОЖЕНИЕ И ДА СЛЕДИТЕ КАК СЕ ПРЕДВИЖВАТЕ ПО КАРТАТА.

• ДА РАЗГЛЕЖДАТЕ И ЗАПАМЕТЯВАТЕ ТОЧКИ ВЪРХУ КАРТАТА (ВИЖ СТР. 16XXX).

• ДА РАЗГЛЕЖДАТЕ СЛЕДАТА – ПУНКТИРНА ЛИНИЯ КОЯТО ИЗОБРАЗЯВА ВАШАТА ТРАЕКТОРИЯ (ВИЖ СТР.29ХХ).

• ДА РАЗГЛЕЖДАТЕ И НАВИГИРАТЕ МАРШРУТИ (ВИЖ СТР.33XX)

Вашето местоположение се изобразява на екрана като малък триъгълник. Вашият GPS60 автоматично държи винаги иконката с триъгълника близо до долната централна част на страницата с картата. Ако намалите мащабното число, достатачно за да виждате и малките детайли, ще видите кръг около триъгълната иконка. Този кръг се нарича 'кръг на точността' и ви визуализира колко точно е отбелязано местоположението ви на картата. Когато кръга е малък вашето местоположение е определено с голяма точност.

#### МАЩАБИРАНЕ И ПРЕМЕСТВАНЕ

За да приближавате или отдалечавате, натиснете IN или OUT бутоните. За да променяте силно мащаба задръжте бутоните IN или OUT. Мащабното число се изписва в долниат ляв ъгъл на страницата с картата. За да предвижвате картата ( да разглеждате други части от картата), натиснете ROCKER бутона за да се появи стрелката за предвижване на картата. Като местите тази стрелка с ROCKER бутона, може да разглеждате различни части от картата.

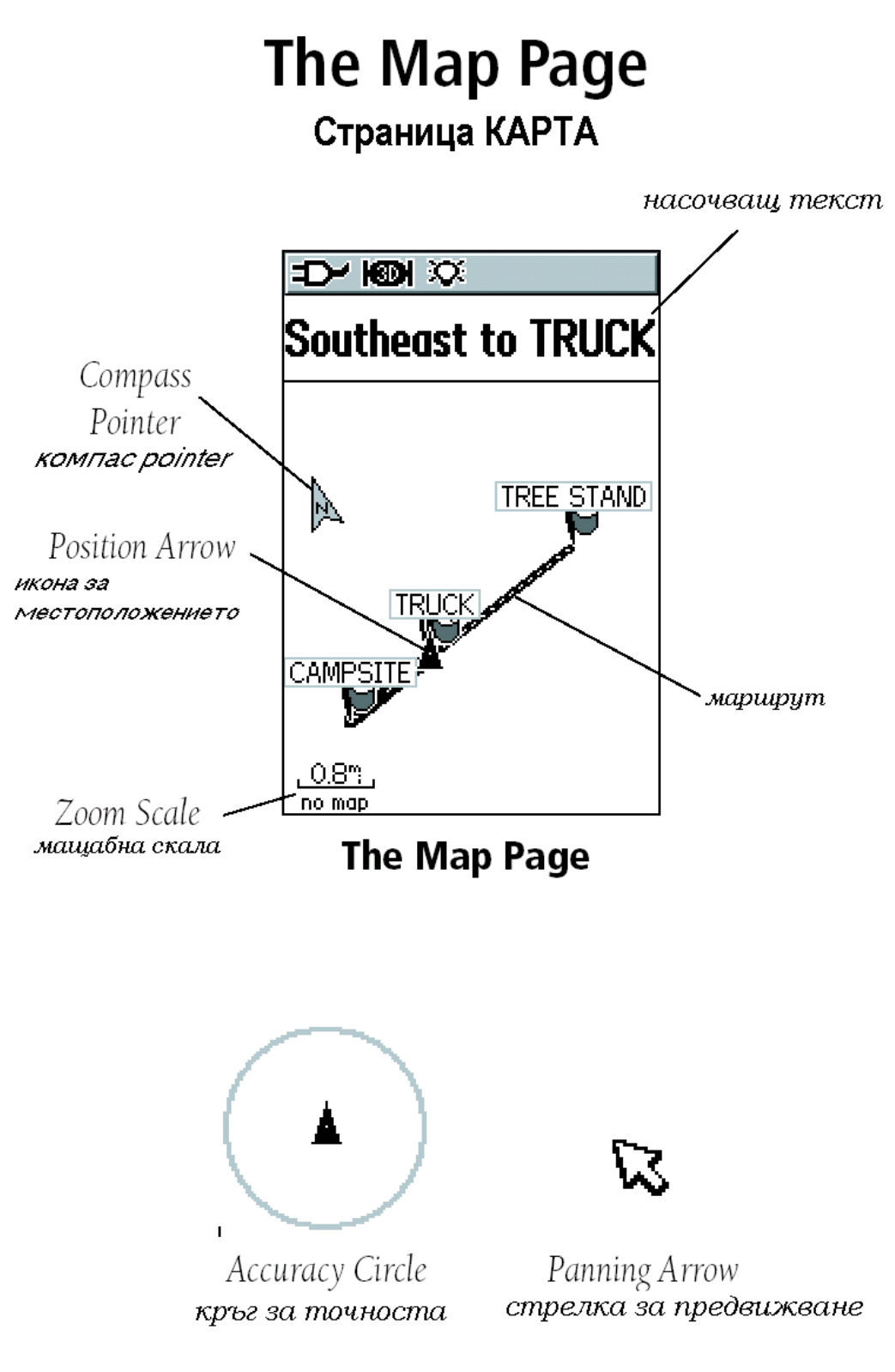

# ПРОМЯНА НА ВИЗУАЛИЗАЦИЯТА НА СТРАНИЦА КАРТА

Страницата КАРТА може да се изобразява в Ткаск UP или North UP ориентации (виж стр.45xx за смяна на ориентациите). Ткаск UP означава, че картата е ориентирана винаги в посоката в, която е ориентирана следата в момента, т.е в посоката в която се движите е винаги нагоре. North UP означава, че независимо от посоката ви на движение картата е ориентирана винаги със севера в горната част на страницата. При Track UP картата на страницата се върти при вашето движение; със ОПЦИЯТА NORTH UP НЕ СЕ ВЪРТИ. КОГАТО СТЕ НА NORTH UP НЕ СЕ ПОЯВЯВА КОМПАС POINTER-А НА СТРАНИЦАТА С КАРТАТА.

По време на навигация, може да видите насочващ текст в горната част на картата. Този текст ви казва в каква посока следва да се движите за да достигнете целта.

ПОЛЕТА С ДАННИ МОЖЕ ДА СЕ ИЗКАРВАТ В ГОРНАТА ЧАСТ НА СТРАНИЦАТА С КАРТИТЕ; ТЕЗИ ПОЛЕТА ДАВАТ ИНФОРМАЦИЯ ЗА ВАШЕТО МЕСТОПОЛОЖЕНИЕ, СКОРОСТ И ДР. МОЖЕ ДА ИЗВИКАТЕ ПОЛЕТАТА С ДАННИ, ДА ПРОМЕНЯТЕ ИНФОРМАЦИЯТА КОЯТО ИМА В ТЯХ ИЛИ ДА СКРИЕТЕ ВСИЧКИ ПОЛЕТА С ДАННИ.

Виж СТР.64XXX ЗА СПИСЪК НА ВСИЧКИ ВЪЗМОЖНИ ДАННИ.

#### ЗА ДА ИЗВИКАТЕ ПОЛЕТАТА С ДАННИ:

1. НАТИСКАЙТЕ РАСЕ БУТОНА ДОКАТО НЕ СТИГНЕТЕ ДО СТРАНИЦА КАРТА.

2. НАТИСНЕТЕ MENU БУТОНА. С ROCKER БУТОНА ИЗБЕРЕТЕ 'DATA FIELDS' И НАТИСНЕТЕ ENTER.

3. За да извикате 2, 3 или 4 полета с дани, изберете съответната опция от менюто и натиснете ENTER. За да затворите всички полета с данни, изберете 'Мар ONLY' – само карта и натиснете ENTER.

| KON                         |            |
|-----------------------------|------------|
| Sout                        | h to VISTA |
| ×                           |            |
|                             |            |
|                             |            |
|                             | HOME       |
|                             | <b>A</b>   |
| <u>.0.3~</u> .<br>Mapsource |            |

Track Up

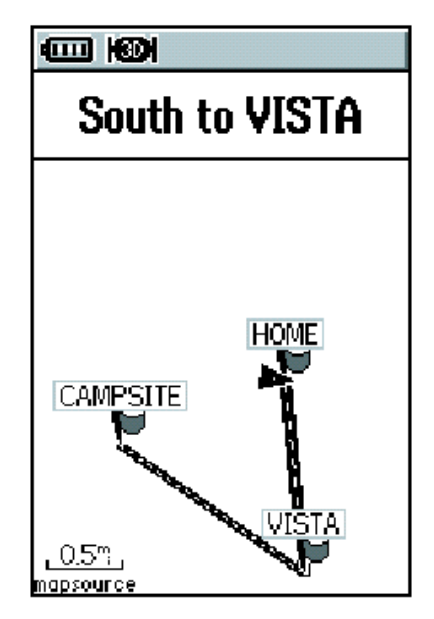

North Up

РЪКОВОДСТВО ЗА РАБОТА С GPS 60

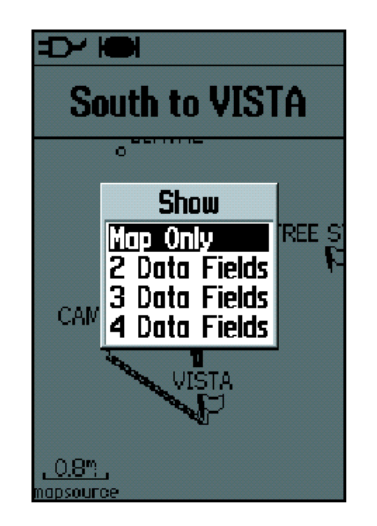

изберете колко точно полета с данни искате да извикате на страница КАРТА

# ЗА ДА ПРОМЕНЯТЕ ПОЛЕТА С ДАННИ КОИТО СЕ ИЗОБРАЗЯВАТ:

1. НАТИСНЕТЕ РАСЕ ДОКАТО НЕ ОТВОРИТЕ СТРАНИЦА КАРТА.

2. НАТИСНЕТЕ MENU БУТОНА. ИЗПОЛЗВАЙТЕ ROCKER БУТОНА ДА ИЗБЕРЕТЕ 'CHANGE DATA FIELDS' И НАТИСНЕТЕ ENTER.

3. Изберете си поле с данни и натиснете ENTER. Използвайте ROCKER Бутона да се предвижвате през листа и изберете типа данни който искате да се визуализира. Натиснете ENTER отново за да изберете нов вид поле.

4. Сменете другите полета по същият начин. Когато завършите натиснете QUIT.

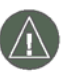

NB: Може да променяте полета с данни само ако те в момента са изобразени на страница КАРТА.

# ЗА ДА ИЗВИКАТЕ ИЛИ СКРИЕТЕ НАСОЧВАЩ ТЕКСТ:

1. НАТИСНЕТЕ РАСЕ ДОКАТО НЕ ВИДИТЕ СТРАНИЦА КАРТА.

2. НАТИСНЕТЕ MENU БУТОНА. ИЗПОЛЗВАЙТЕ ROCKER БУТОНА ЗА ДА ИЗБЕРЕТЕ 'GUIDANCE TEXT' И НАТИСНЕТЕ ENTER.

3. Изберете 'Always Show'- показвай винаги, 'Never Show'-непоказвай или 'Show When Navigating'- показвай само докато навигира и натиснете ENTER.

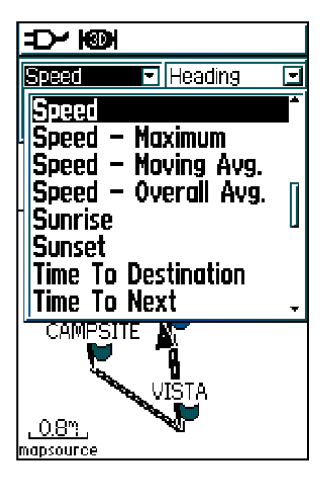

смяна на полета с данни използвайте ROCKER бутона да се предвижвате в листа с възможните полета с данни. когато намерите това което ви трябва изберете го и натиснете ENTER

#### Измерване на Разстояния

Тази опция на страница КАРТА ви позволява да определите разстоянието между две точки от картата. Разстоянията се измерват по прави линии.

#### ЗА ИЗМЕРВАНЕ НА РАЗСТОЯНИЯ:

1. НАТИСНЕТЕ РАСЕ ДОКАТО НЕ ВИ СЕ ПОЯВИ СТРАНИЦА КАРТА.

2. НАТИСНЕТЕ MENU ЗА ДА ИЗВИКАТЕ ОПЦИИТЕ С МЕНЮТО ЗА СТРАНИЦА КАРТА. ИЗПОЛЗВАЙТЕ ROCKER БУТОНА ЗА ДА ИЗБЕРЕТЕ 'MEASURE DISTANCE'- ИЗМЕРВАНЕ НА РАЗСТОЯНИЯ И НАТИСНЕТЕ ENTER.

3. ИЗПОЛЗВАЙТЕ ROCKER БУТОНА ЗА ДА ИЗБЕРЕТЕ ТОЧКА ОТ КОЯТО ИСКАТЕ ДА МЕРИТЕ И НАТИСНЕТЕ ENTER. ИЗПОЛЗВАЙТЕ ОТНОВО ROCKER БУТОНА ЗА ДА ПРЕМЕСТВАТЕ ДВИЖЕЩАТА СЕ СТРЕЛКА ДО ТОЧКАТА ДО КОЯТО ИСКАТЕ ДА ИЗМЕРИТЕ РАЗСТОЯНИЕТО. ПОСЛЕ МОЖЕ ДА ВИДИТЕ РАЗСТОЯНИЕТО МЕЖДУ ДВЕТЕ ТОЧКИ В ГОРНИЯТ ДЕСЕН ЪГЪЛ НА KAPTA СТРАНИЦАТА. КОГАТО ЗАВЪРШИТЕ НАТИСНЕТЕ QUIT ЗА ДА ИЗЛЕЗЕТЕ.

#### ИЗКЛЮЧВАНЕ/ВКЛЮЧВАНЕ НА DECLUTTER

ИЗПОЛЗВАЙТЕ DECLUTTER ЗА ДА СКРИЕТЕ ДОПЪЛНИТЕЛНИ ДЕТАЙЛИ ОТ КАРТАТА КОИТО ВИ ПРЕЧАТ ДА ВИЖДАТЕ ЯСНО СТРАНИЦАТА.

#### ЗА ДА ВКЛЮЧИТЕ ИЛИ ИЗКЛЮЧИТЕ DECLUTTER:

1. НАТИСНЕТЕ РАСЕ ДОКАТО НЕ СТИГНЕТЕ ДО СТРАНИЦА КАРТА.

2. HATUCHETE MENU БУТОНА ЗА ДА ИЗВИКАТЕ ОПЦИИТЕ ЗА СТРАНИЦА КАРТА. ЗА ДА ВКЛЮЧИТЕ DECLUTTER, ИЗПОЛЗВАЙТЕ ROCKER БУТОНА ЗА ДА ИЗБЕРЕТЕ 'TURN DECLUTTER ON' И НАТИСНЕТЕ ENTER. ЗА ДА ИЗКЛЮЧИТЕ DECLUTTER, ИЗБЕРЕТЕ 'TURN DECLUTTER OFF'.

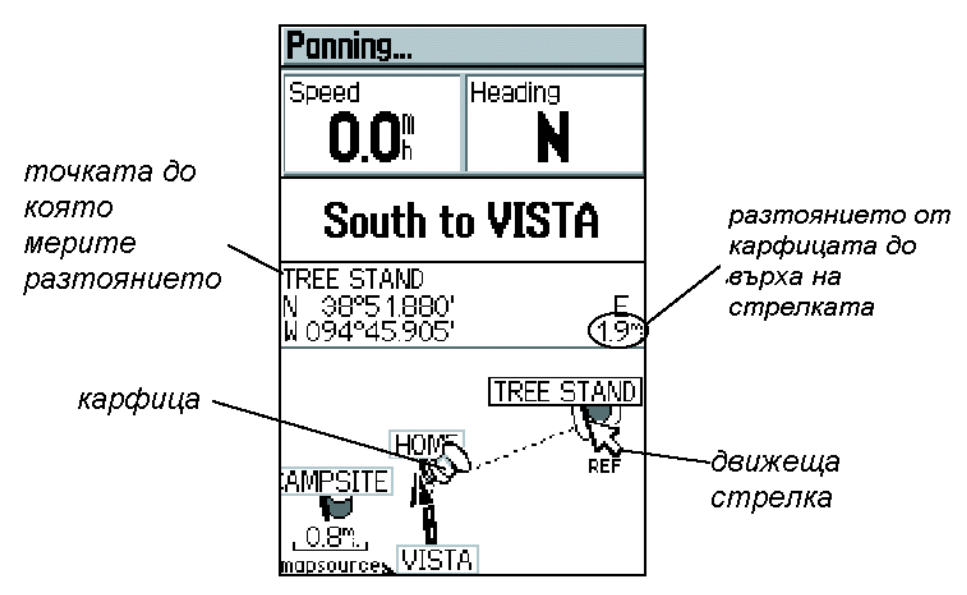

Измерване на рэтояния

ПО ПОДРАЗБИРАНЕ GPS 60 ЗАПОЧВА ДА ИЗМЕРВА РАЗСТОЯНИЯ ОТ ВАШЕТО НАСТОЯЩО МЕСТОПОЛОЖЕНИЕ. КАРФИЦА НА КАРТАТА ИЗОБРАЗЯВА ТОЧКАТА ОТ КОЯТО ИЗМЕРВАТЕ, И ПУНКТИРАНАТА ЛИНИЯ Е ТРАЕКТОРИЯТА НА ИЗМЕРВАНЕТО ОТ ЕДНА ТОЧКА ДО ДРУГА.

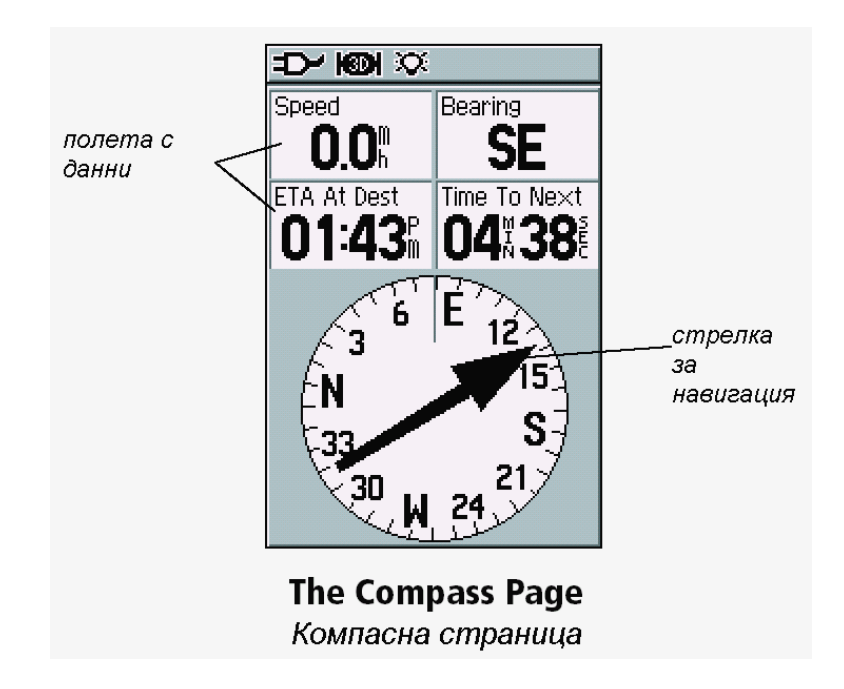

# Страница КОМПАС

#### ИЗПОЛЗВАНЕ НА КОМПАСНА СТРАНИЦА

КОМПАСНАТА СТРАНИЦА ИЗПОЛЗВА ТРАДИЦИОННА НАВИГАЦИЯ ЗА ДА ИЗОБРАЗИ ВАШАТА НАСТОЯЩА ПОСОКА НА ДВИЖЕНИЕ И ДА ВИ НАСОЧВА КЪМ ВАШАТА ЦЕЛ.

Когато пътувате към дадена точка, КОМПАСНАТА Страница ви предоставя с навигационна информация и посоки, такива като курс, настояща скорост на движение, предвидено време на пристигане и др. Вие може по ваш избор да определяте кои тип данни да се изобразяват. Вижте страница 64xxx за лист с възможните полета. ДОКАТО СЕ ДВИЖИТЕ, ВЪРТЯЩАТА ГРАФИКА С КОМПАСНИЯТ ПРЪСТЕН ПОКАЗВА ПОСОКАТА В КОЯТО СЕ ДВИЖИТЕ.

ВИЕ МОЖЕ ДА ИЗБИРАТЕ МЕЖДУ BEARING СТРЕЛКА ИЛИ КУРСОВА СТРЕЛКА ЗА НАСОЧВАНЕ. BEARING СТРЕЛКАТА ПОКАЗВА ПОСОКАТА ДО ВАШАТА ЦЕЛ. КУРСОВАТА СТРЕЛКА ВИ ПОМАГА ДА ОСТАНЕТЕ НА ПРАВИЛНИЯТ КУРС ДО ВАШАТА ЦЕЛ.

Компаса не работи като магнитен компас когато вие не се движите. Докато се движите, пръстена се върти и така вие винаги знаете къде е посока CEBEP. Това е особено полезно когато използвате хартиена карта заедно с вашето GPS устройство за навигация.

Ако искате да прекратите навигацията, натиснете MENU от КОМПАСНАТА Страница, използвайте ROCKER бутона, за да изберете 'Stop Navigation'- *прекрати навигация*, и натиснете ENTER.

# ЗА ДА ВИЗУАЛИЗИРАТЕ КУРСОВАТА СТРЕЛКА ИЛИ BEARING СТРЕЛКАТА:

1. ОТ КОМПАСНАТА СТРАНИЦА, НАТИСНЕТЕ MENU. ИЗПОЛЗВАЙТЕ ROCKER БУТОНА ЗА ДА ИЗБЕРЕТЕ 'COURSE POINTER' И НАТИСНЕТЕ ENTER.

2. ЗА ДА ВИДИТЕ BEARING СТРЕЛКАТА, НАТИСНЕТЕ MENU, ИЗБЕРЕТЕ 'BEARING POINTER' И НАТИСНЕТЕ ENTER.

# ЗА ДА ВИЗУАЛИЗИРАТЕ ПОЛЕТАТА С ДАННИ:

1. ОТ КОМПАСНАТА СТРАНИЦА, НАТИСНЕТЕ MENU. ИЗПОЛЗВАЙТЕ ROCKER БУТОНА ЗА ДА ИЗБЕРЕТЕ 'DATA FIELDS' И НАТИСНЕТЕ ENTER.

2. За да извикате 3 или 4 полета с данни, намерете и изберете отговарящата ви опция и натиснете ENTER.

# ЗА ДА СМЕНИТЕ ИНФОРМАЦИЯТА В ПОЛЕТАТА:

1. ОТ КОМПАСНАТА СТРАНИЦА, НАТИСНЕТЕ MENU И ИЗПОЛЗВАЙТЕ ROCKER БУТОНА ЗА ДА ИЗБЕРЕТЕ ' CHANGE DATA FIELDS' И НАТИСНЕТЕ ENTER.

2. ИЗПОЛЗВАЙТЕ ROCKER БУТОНА ЗА ДА НАМЕРИТЕ И ИЗБЕРЕТЕ ПОЛЕ КОЕТО ИСКАТЕ ДА СМЕНИТЕ И НАТИСНЕТЕ ENTER. ПРЕДВИЖВАЙТЕ ИЗ ЛИСТА ДОКАТО НАМЕРИТЕ ТИПА ДАННИ КОИТО ИСКАТЕ ДА СЕ ИЗОБРАЗЯВАТ НА ДИСПЛЕЯ, ИЗБЕРЕТЕ ГИ И НАТИСНЕТЕ ENTER. ПОВТОРЕТЕ АНАЛОГИЧНО ЗА ДА СМЕНИТЕ ДРУГИ ПОЛЕТА. НАТИСНЕТЕ QUIT ЗА ИЗХОД.

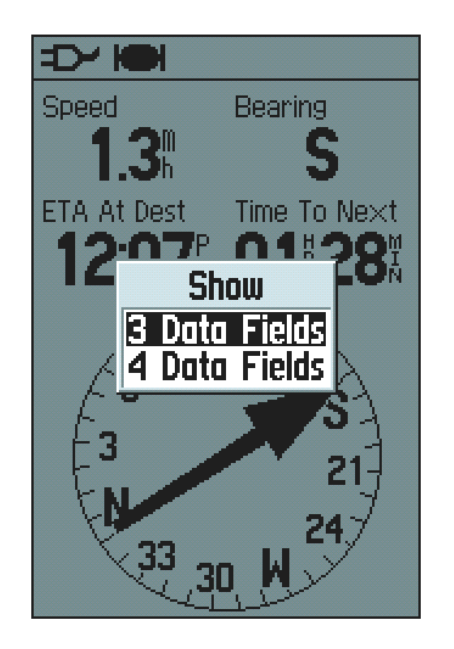

изберете колко полета с данни искате да се визуализират на екрана

# Страница Пътен Компютър

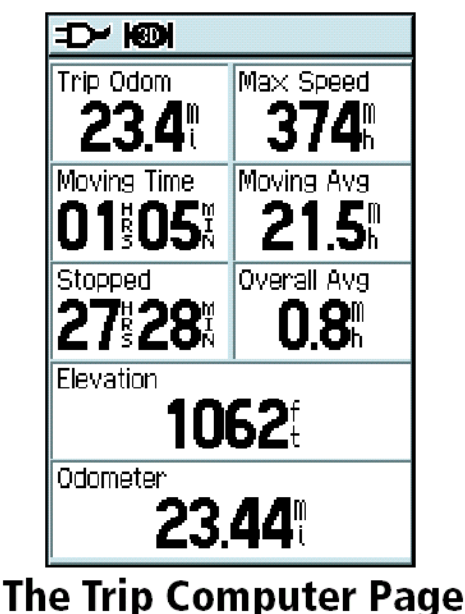

страница пътен компютър

може да променяте вида на данните в полетата,да използвате големи цифри да визуализирате информацията, или да нулирате пътната статистика от менюто на ПЪТНАТА страница.

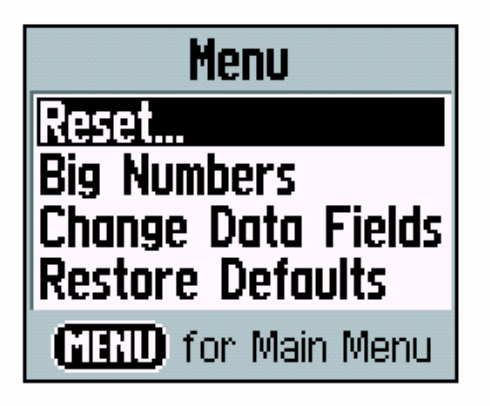

# **Trip Computer Page Menu**

МЕНЮ на страница ПЪТЕН компютър

# ИЗПОЛЗВАНЕ НА СТРАНИЦАТА ПЪТЕН КОМПЮТЪР

На тази страница може да видите широка гама от пътни данни които са особено ценни за навигация при дълги разстояния. След всяко пътуване може да нулирате някой или всички полета с данни от ПЪТНИЯТ компютър, така че да може да съберете нова информация.

ОТ СТРАНИЦАТА ПЪТЕН КОМПЮТЪР НАТИСНЕТЕ MENU ЗА ДА ВИДИТЕ ЛИСТ С ОПЦИИТЕ. ОТ ТОВА МЕНЮ МОЖЕ ДА НУЛИРАТЕ ДАННИ, ДА ИЗОБРАЗЯВАТЕ ИНФОРМАЦИЯТА С ПО-ГОЛЕМИ ЦИФРИ ЗА ПО ЛЕСНО РАЗЧИТАНЕ, ДА ПРОМЕНЯТЕ КОИ ПОЛЕТА С ДАННИ ДА СА НА ЕКРАНА (ВИЖ СТР. 16XXX ЗА ПРИМЕР) ИЛИ ДА ВЪРНЕТЕ ПЪРВОНАЧАЛНИТЕ НАСТРОЙКИ (RESTORE DEFAULTS).

#### За нулиране на данните от ПЪТНИЯТ компютър:

1. ОТ СТРАНИЦАТА ПЪТЕН КОМПЮТЪР, НАТИСНЕТЕ МЕНЮ, ИЗБЕРЕТЕ 'RESET' – НУЛИРАНЕ И НАТИСНЕТЕ ENTER.

2. Поставете  $\sqrt{-3}$  знак до всяко поле което искате да нулирате като изберете всяко поле по отделно с ROCKER бутона и натискайки ENTER. За да нулирате всички полета изберете 'Select All' *–избери всички* и натиснете ENTER.

3. ИЗБЕРЕТЕ 'APPLY' И НАТИСНЕТЕ ENTER ЗА ДА НУЛИРАТЕ.

| Reset<br>Reset Trip Data<br>Reset Odometer<br>Reset Max Speed<br>Clear Track Log<br>Delete Saved Tracks<br>Delete All Waypoints<br>Delete All Routes |
|----------------------------------------------------------------------------------------------------|
| Select All                                                                                                    |
| Unselect All                                                                                                    |
| Apply                                                                                                    |

**Reset Page** страница за нулиране

# ЗА ГЛАВНОТО МЕНЮ

ВИЕ МОЖЕ ДА ВЛИЗАТЕ В СЛЕДНИТЕ СТРАНИЦИ ОТ СТРАНИЦАТА НА ГЛАВНОТО МЕНЮ:

• TRACKS (СЛЕДИ) – ЗАПАЗЕТЕ ЗАПИС НА ВАШЕТО ПРЕДВИЖВАНЕ – TRACK LOG.

• ROUTES (МАРШРУТ) – ИЗПОЛЗВАЙТЕ ЗА СЪЗДАВАНЕ И ЗАПАМЕТЯВАНЕ НА СПИСЪК ОТ ТОЧКИ В ОПРЕДЕЛЕН РЕД ДО КОИТО ИСКАТЕ ДА ВИ НАВИГИРА УРЕДА.

• НІGHWAY (МАГИСТРАЛА) – ПОЛЕЗНА ГРАФИЧНА ПЕРСПЕКТИВА ЗА НАВИГИРАНЕ ПО МАРШРУТ.

• PROXIMITY – СЪЗДАВАНЕ НА ТОЧКИ КОИТО АКТИВИРАТ АЛАРМА КОГАТО СЕ ДОБЛИЖИТЕ НА ПРЕДВАРИТЕЛНО ЗАДАДЕНО РАЗСТОЯНИЕ ДО ТЯХ.

• CALENDAR – ИЗОБРАЗЯВА ЛОВНИ, РИБОЛОВНИ И СЛЪНЧЕВИ ДАННИ ЗА СВЪРЗАНИТЕ ТОЧКИ С ВСЕКИ ДЕН ОТ КАЛЕНДАРА

• STOPWATCH – ВКЛЮЧВА ОБИКОЛКА И ОБИКОЛКА-ПО-РАЗСТОЯНИЕ ОПЦИИ.

• SUN & MOON – ПОКАЗВА ВРЕМЕТО НА ИЗГРЕВ И ЗАЛЕЗ, ЛУННАТА ФАЗА И ПОЗИЦИЯТА НА СЛЪНЦЕТО И ЛУНАТА ЗА ВСЯКА ПРОИЗВОЛНА ДАТА И ВРЕМЕ.

• HUNT & FISH – ПОКАЗВА ТАБЛИЦА С НАЙ-БЛАГОПРИЯТНИТЕ ВРЕМЕНА ЗА ЛОВ И РИБОЛОВ ЗА ПРОИЗВОЛНО МЯСТО И ДАТА.

• GAMES – ВКЛЮЧВА НЯКОЛКО ПРЕДИЗВИКАТЕЛНИ ИГРИ, НЯКОЙ ВКЛЮЧВАЩИ GPS НАВИГАЦИЯ.

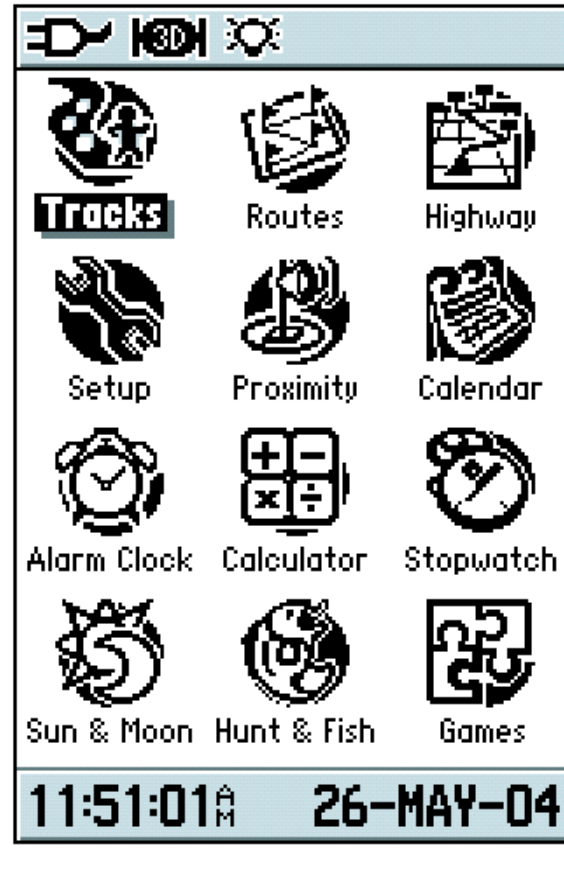

страница ГЛАВНО МЕНЮ

**WAYPOINTS - ТОЧКИ** 

# Waypoints

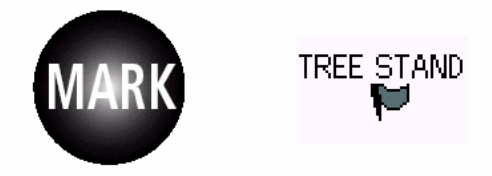

натиснете MARK бутона за да създадете точка на вашето настоящо местоположение. Точката се появява на КАРТОВАТА страница с име и символ.

# Създаване на Точки

Точка е всяко местоположение на картата което сте запаметили в паметта. Вие можете да маркирате (създавате) точка на вашето местоположение или на друго място върху картата. GPS 60 автоматично запазва точки така, че да можете да ги видите по всяко време на КАРТОВАТА страница.

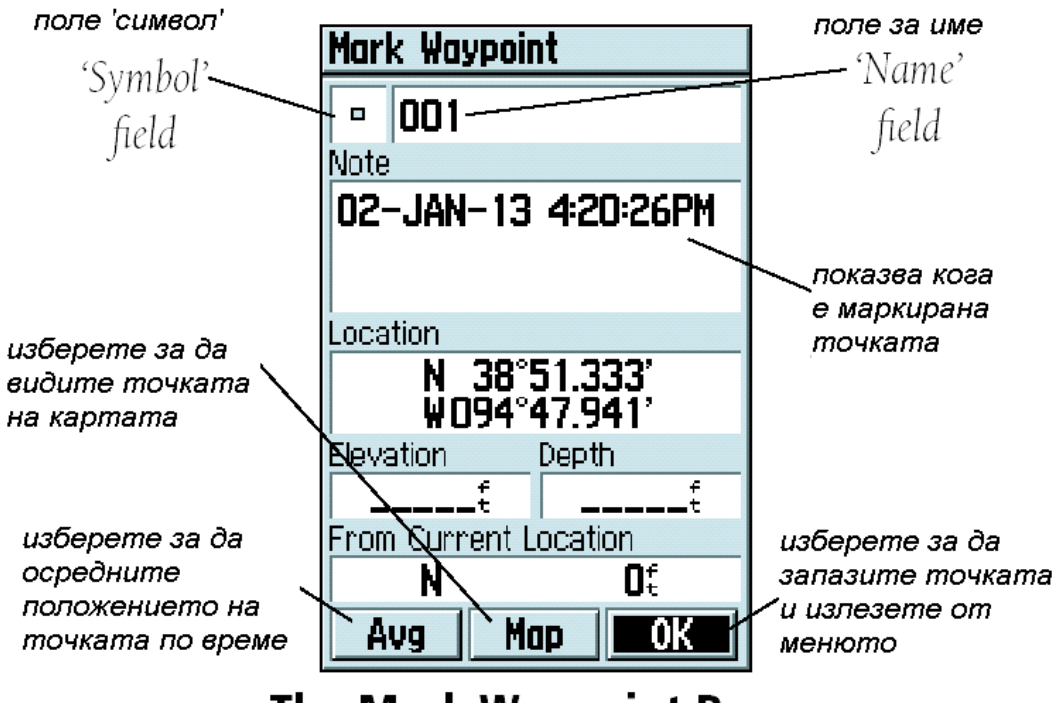

The Mark Waypoint Page

страница МАРКИРАНЕ НА ТОЧКА

#### За маркиране на точка на вашето местоположение:

1. НАТИСНЕТЕ MARK БУТОНА ОТ ПРОИЗВОЛНА СТРАНИЦА. ПОЯВЯВА СЕ СТРАНИЦАТА МАРКИРАНЕ НА ТОЧКА.

2. За да смените името на точката, използвайте ROCKER Бутона да изберете 'Name'- име полето и натиснете ENTER за да визуализирате екранната клавиатура. Използвайте ROCKER и ENTER Бутона, за да напишете името на точката. Ако напишете име което вече съществува в паметта на уреда ще се появи съобщението ' Waypoint Already Exist'. Натиснете ENTER за потвърждение и изберете ново име.

3. За да зададете символ за точката използвайте ROCKER бутона за да изберете 'Symbol' полето и натиснете ENTER. Изберете символ от менюто и натиснете ENTER.

4. За да запазите точката изберете 'ОК' и натиснете ENTER. Ако не желаете да запазвате точката, натиснете бутона QUIT за да излезете от страницата.

#### Създаване на точка с движещата се стрелка на картата:

1. На страница КАРТА, натиснете ROCKER Бутона да активирате движещата се стрелка и я придвижете до мястото където искате да запаметите точка. Ако искате да изберете мястото с по-голяма точност намалете мащаба 'IN' Бутона.

2. НАТИСНЕТЕ ENTER ЗА ДА МАРКИРАТЕ ТОЧКАТА. АКО НА ТОВА МЯСТО НЯМА ИНФОРМАЦИЯ ОТ КАРТАТА ЩЕ СЕ ПОЯВИ СЪОБЩЕНИЕТО: DO YOU WANT TO CREATE A USER WAYPOINT HERE?' – ИСКАТЕ ЛИ ДА СЪЗДАДЕТЕ ТОЧКА ТУК?. ИЗБЕРЕТЕ 'YES' И НАТИСНЕТЕ ОТНОВО ENTER. ПОЯВЯВА СЕ СТРАНИЦАТА С ИНФОРМАЦИЯТА ЗА ТОЧКАТА. СМЕНЕТЕ ИМЕТО НА ТОЧКАТА И СИМВОЛА АКО ЖЕЛАЕТЕ. ПОСЛЕ ИЗБЕРЕТЕ 'MAP' ЗА ДА ВИДИТЕ ТОЧКАТА НА КАРТАТА ИЛИ ИЗБЕРЕТЕ 'GO TO' ЗА ДА ВИ НАВИГИРА УРЕДА ДО НЕЯ.

#### Създаване на Man Overboard (човек зад борда) точка

Точката мал Overboard (MOB) е специален вид точка, която обикновено се използва когато се навигирате на вода. МОВ точките са особено полезни в случай

#### GEOTRADE – GARMIN

КОГАТО НЕ МОЖЕ ДА СПРЕТЕ БЪРЗО, А ИСКАТЕ ДА СЕ ВЪРНЕТЕ ДО ОПРЕДЕЛЕНА ТОЧКА БЕЗ НИКАКВИ ОРИЕНТИРИ НА ОКОЛО. КОГАТО МАРКИРАТЕ МОВ ТОЧКА, GPS 60 ЗАПАМЕТЯВА ВАШЕТО НАСТОЯЩО МЕСТОПОЛОЖЕНИЕ И АВТОМАТИЧНО СЪЗДАВА МАРШРУТ ОБРАТНО ДО ТОЧКАТА.

#### Създаване на МОВ точка:

1. НАТИСНЕТЕ И ЗАДРЪЖТЕ FIND БУТОНА ЗА ДА ИЗВИКАТЕ МОВ ПРОЗОРЕЦА.

2. Изберете 'Yes' и натиснете ENTER. Появява се страница КАРТА, Показвайки пътя от местоположението ви до МОВ точката. Използвайте този път (маршрут) за да се навигирате до МОВ точката.

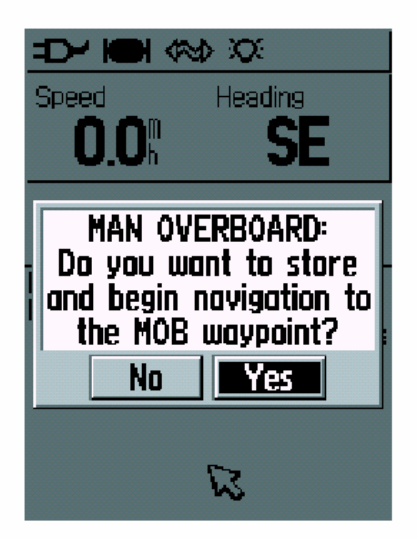

създаване на МОВ точка

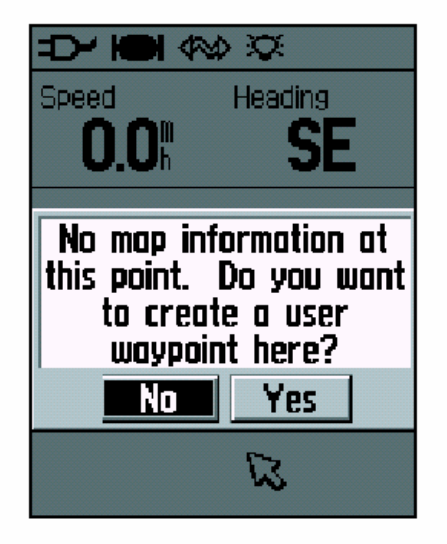

създаване на точки с движещата се стрелка на картата

# Осреднено местоположение на точката

GPS 60 може да изчисли средно положение по времето за точка за да направи по точно определянето и. Вие също може да осредните положението на точка по всяко време от менюто с опции за ТОЧКИ.

| も<br>「<br>て<br>夏             |
|------------------------------|
| Location                     |
| N 38°51.355'<br>¥094°47.936' |
| Estimated Accuracy           |
| 18.Ot                        |
| Elevation                    |
| 1108:                        |
| Measurement Count            |
| 82                           |
| Save                         |
|                              |
|                              |
|                              |

страница за осредняване на местоположението

докато изчаквате, точността на позициониране на точката се повишава

#### ЗА ОСРЕДНЯВАНЕ НА ПОЗИЦИЯ НА ТОЧКА ПО ВРЕМЕ:

1. НАТИСНЕТЕ MARK ЗА МАРКИРАНЕ НА ТОЧКА. ИЗБЕРЕТЕ 'AVG' И НАТИСНЕТЕ ENTER. ПОЯВЯВА СЕ СТРАНИЦАТА ЗА ОСРЕДНЯВАНЕ НА ПОЗИЦИЯТА. ИЗЧИСЛЕНИЯТА ЗАПОЧВАТ АВТОМАТИЧНО.

2. Изчакайте докато GPS 60 изчисли по точно позицията на точката. Докато гледате, забележете че големината на 'Estimated Accuracy' намалява докато GPS 60 прави повече измервания.

3. ИЗБЕРЕТЕ 'SAVE' И НАТИСНЕТЕ ENTER ЗА ДА ЗАПАМЕТИТЕ ТОЧКАТА. ИЛИ

1. НАТИСНЕТЕ FIND, ИЗБЕРЕТЕ 'WAYPOINTS' И ОТВОРЕТЕ СЪЩЕСТВУВАЩА ТОЧКА (ВИЖ СТР.23XXX ЗА ПОВЕЧЕ ИНСТРУКЦИИ).

2. НАТИСНЕТЕ MENU И ИЗБЕРЕТЕ 'AVERAGE LOCATION'. ПОСЛЕ ИЗПЪЛНЕТЕ СТЪПКИ 2. И 3. ПО ГОРЕ.

#### КОРИГИРАНЕ НА ТОЧКИ

Вие може да променяте името, символа, координатите на точката и/или да изтриете точка по всяко време от менюто на страницата за информация за ТОЧКИ. За повече подробности как да намерите и разглеждате страницата с информация за точките вижте на стр.23xxx 'Finding Waypoints'.

#### ЗА ПРОМЯНА ИЛИ ИЗТРИВАНЕ НА ТОЧКИ:

1. НАТИСНЕТЕ FIND, ИЗПОЛЗВАЙТЕ ROCKER БУТОНА ЗА ДА ИЗБЕРЕТЕ 'WAYPOINTS', И НАТИСНЕТЕ ENTER.

2. ИЗБЕРЕТЕ ТОЧКАТА ОТ ЛИСТА, КОЯТО ИСКАТЕ ДА ПРОМЕНЯТЕ И НАТИСНЕТЕ ENTER. ПОЯВЯВА СЕ СТРАНИЦАТА С ИНФОРМАЦИЯ ЗА ТОЧКАТА.

3. Направете желаните корекции върху името, символа или височината както беше описано по горе. За да изтриете точка, изберете 'Delete' и натиснете ENTER.

#### ЗА ПРЕМЕСТВАНЕ НА ТОЧКА НА СТРАНИЦА КАРТА:

1. НАТИСНЕТЕ FIND, ИЗПОЛЗВАЙТЕ ROCKER БУТОНА И ИЗБЕРЕТЕ 'WAYPOINTS', И НАТИСНЕТЕ ENTER.

2. Изберете точката от листа, която искате да промените и натиснете ENTER. Появява се страница с информация за точката.

3. Изберете 'Мар' на долната част на страницата и натиснете ENTER за да визуализирате точката на картата. Натиснете ENTER отново за да активирате стрелката на картата.

4. ИЗПОЛЗВАЙТЕ ROCKER БУТОНА ДА *ПРЕМЕСТИТЕ* ТОЧКАТА ДО МЯСТОТО КОЕТО ЖЕЛАЕТЕ ОТ КАРТАТА. ПОСЛЕ НАТИСНЕТЕ ENTER.

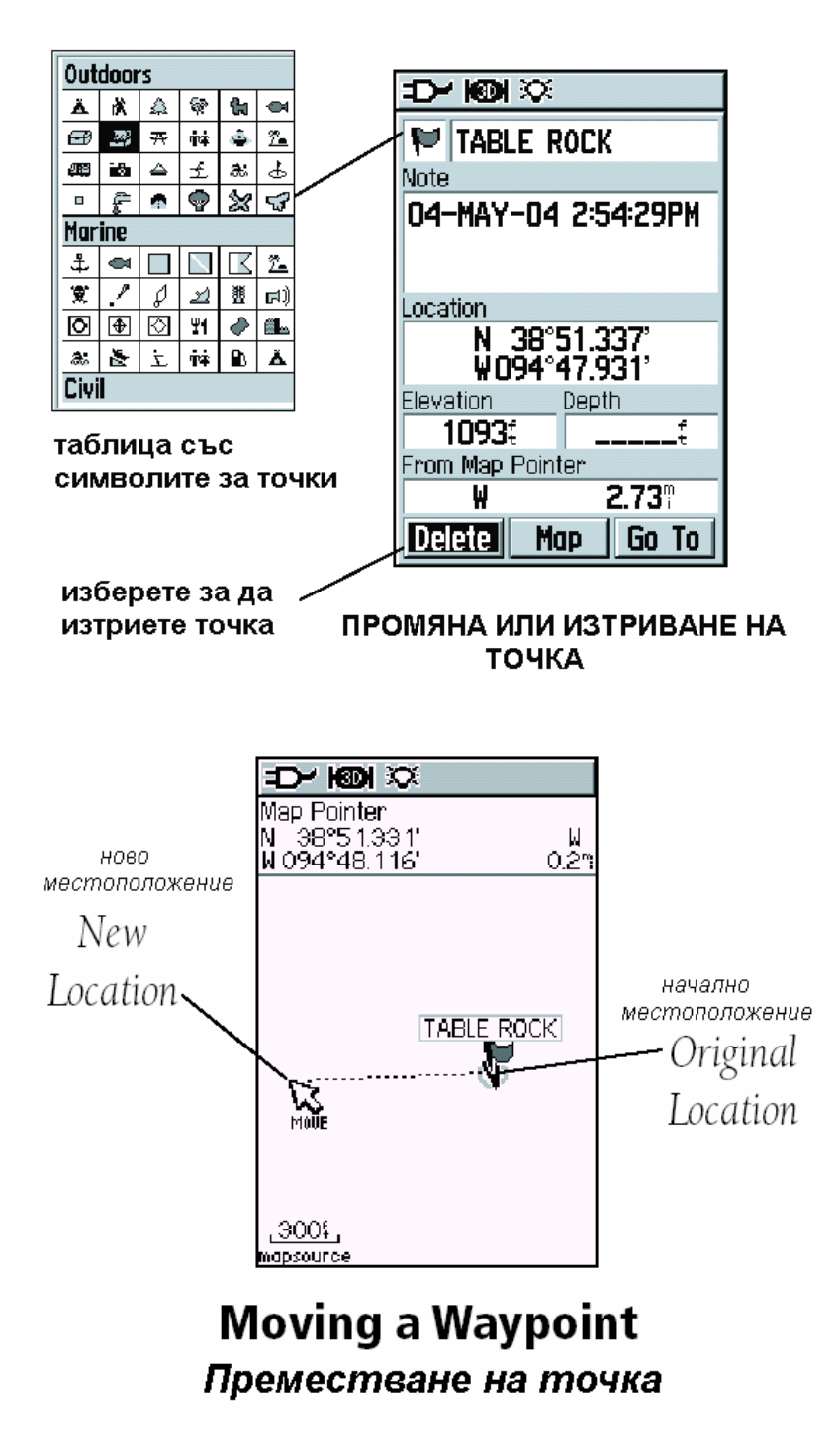

# ПРОЕКТИРАНЕ НА ТОЧКИ

Може да създавате точка която се намира на определено разстояние и ъглово отстояние от съществуваща точка или от определено място на картата. Създаването на точка по този начин се нарича ПРОЕКТИРАНЕ на точка.

# ЗА ДА ПРОЕКТИРАТЕ ТОЧКА:

1. НАТИСНЕТЕ FIND, ИЗПОЛЗВАЙТЕ ROCKER БУТОНА И ИЗБЕРЕТЕ 'WAYPOINTS' И НАТИСНЕТЕ ENTER.

2.ИЗБЕРЕТЕ ОТ СПИСЪКА ТОЧКАТА КОЯТО ЖЕЛАЕТЕ ДА ПРОМЕНИТЕ И НАТИСНЕТЕ ENTER. ЩЕ СЕ ПОЯВИ СТРАНИЦАТА С ИНФОРМАЦИЯ ЗА ТОЧКАТА.

З.НАТИСНЕТЕ MENU ЗА ДА ИЗВИКАТЕ МЕНЮТО С ОПЦИИТЕ. ИЗБЕРЕТЕ 'PROJECT WAYPOINTS' И НАТИСНЕТЕ ENTER ЗА ДА ВЛЕЗЕТЕ В СТРАНИЦАТА ЗА ПРОЕКТИРАНЕ НА ТОЧКИ.

4.Въведете разстоянието и курса до проектираната точка в отговарящото поле в долната част на екрана. Ако желаете сменете името и символа. Натиснете QUIT бутона за да запазите и излезете.

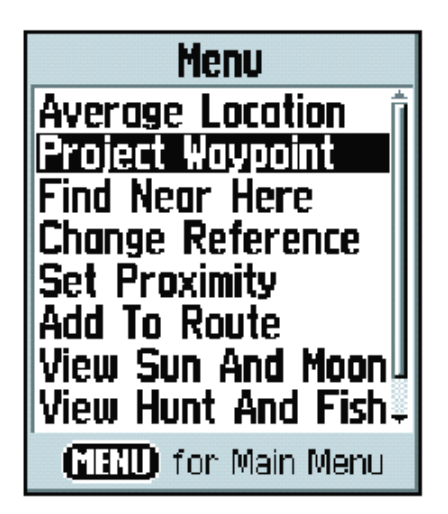

менюто с опции

за точки

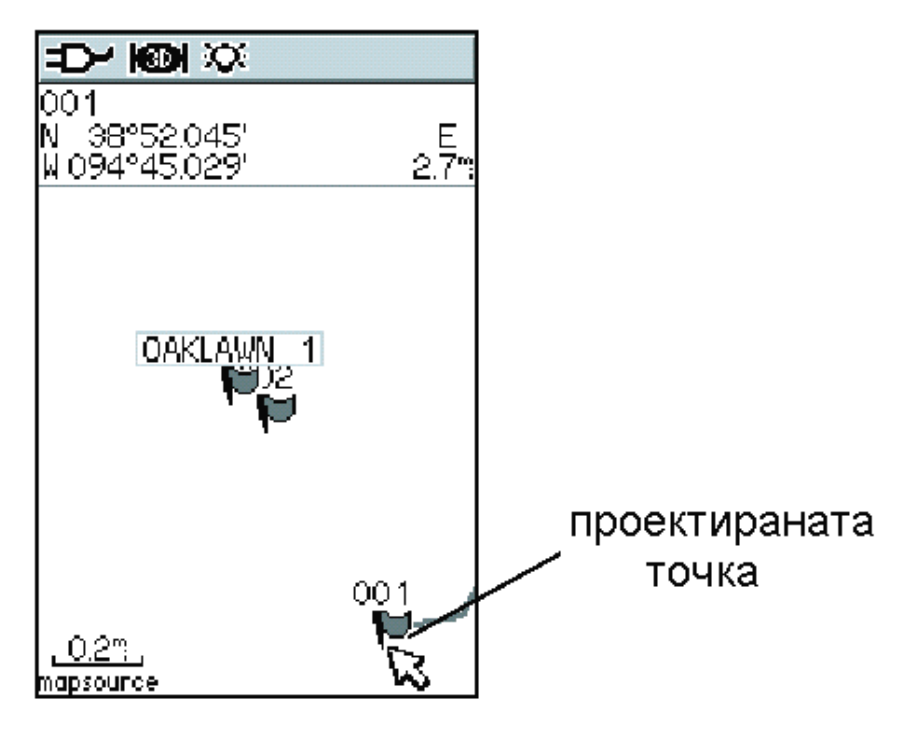

# проектиране на точка върху картата

**Р**КОХІМІТУ ТОЧКИ

Страницата за реохіміту точки ви позволява да създавате точки с алармен кръг към тях с определен радиус. Алармата ви позволява да избягвате места които са със забранен достъп или опасни.

ЗА ДА СЪЗДАДЕТЕ PROXIMITY ТОЧКИ:

1. НАТИСКАЙТЕ PAGE ДОКАТО НЕ СТИГНЕТЕ ДО СТРАНИЦА MAIN MENU. ИЗБЕРЕТЕ 'PROXIMITY' И НАТИСНЕТЕ ENTER.

2. НАТИСНЕТЕ ENTER ЗА ДА ВЛЕЗЕТЕ ВЪВ FIND МЕНЮТО. (ВИЖ СТР.22XXX ЗА ИНСТРУКЦИИ ЗА ИЗПОЛЗВАНЕ НА FIND ОПЦИЯТА).

3. Изберете точка от списъка и натиснете ENTER за да влезете в страницата с информация за точката.

4. Изберете 'Use' в долната част на страницата и натиснете ENTER за да вкарате точката в списъка на страницата Proximity точки.

5. ИЗПОЛЗВАЙТЕ ROCKER БУТОНА ЗА ДА ИЗБЕРЕТЕ ПОЛЕТО С РАДИУСА АКО ИСКАТЕ ДА ВЪВЕДЕТЕ СТОЙНОСТ РАЗЛИЧНА ОТ ТАЗИ КОЯТО Е ФАБРИЧНО ВЪВЕДЕНА РАВНА НА 1 MILE.

6. Изберете 'Proximity Alarms' и натиснете ENTER за да активирате Алармата. Когато задействате алармата се включва звуков сигнал и се появява съобщението 'Near Proximity Point'. Когато излезете извън зададеният радиус се появява съобщението 'Leaving Proximity Point'.

7. За отстраняване или преглеждане на дадено въвеждане, натиснете ENTER. За да отстраните всички точки от списъка, натиснете MENU и изберете 'Remove All'.

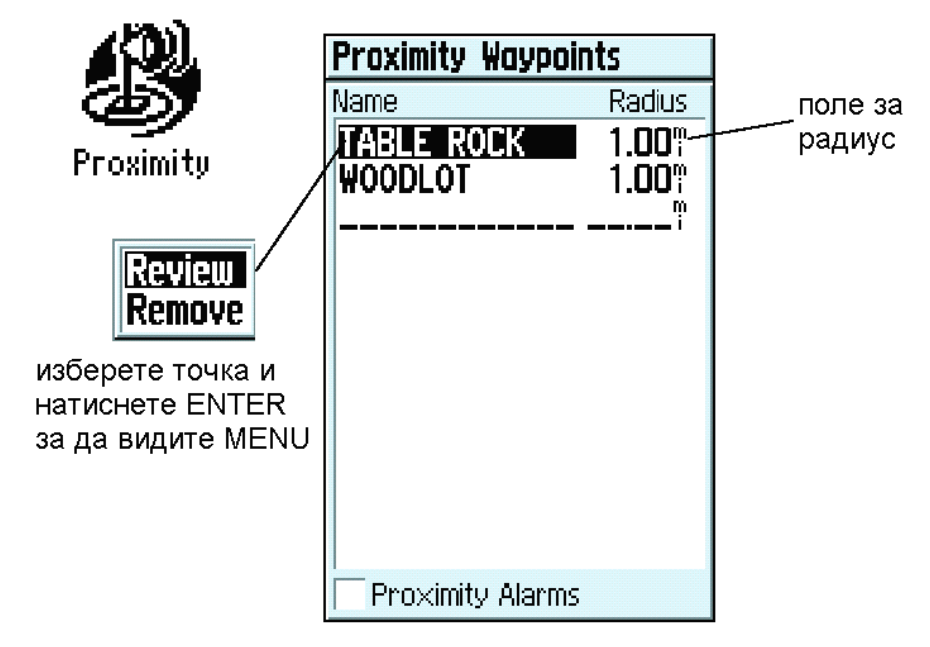

**Proximity Waypoints Page** 

Намиране на Места

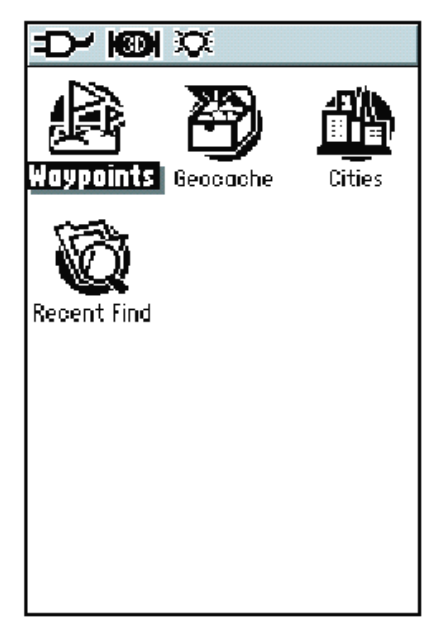

# страницата за търсене без допълнителната информация от Mapsource

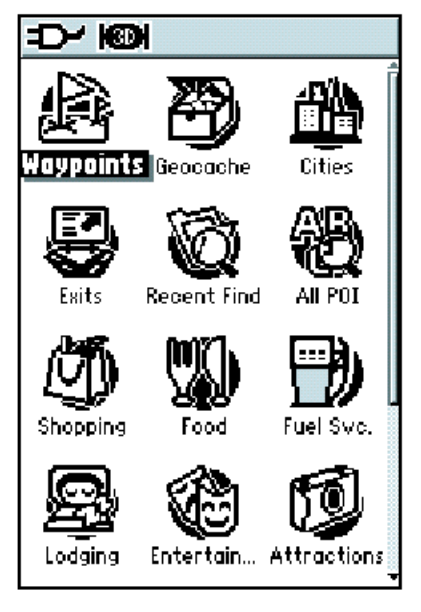

# страницата за търсене с допълнителната информация от Mapsource

# ИЗПОЛЗВАНЕ НА СТРАНИЦАТА ЗА ТЪРСЕНЕ

ИЗПОЛЗВАЙТЕ СТРАНИЦАТА ЗА ТЪРСЕНЕ ЗА ДА НАМЕРИТЕ ТОЧКИ, ГРАДОВЕ, GEOCACHE И ПОСЛЕДНО НАМЕРЕНИ МЕСТА. АКО СТЕ КАЧИЛИ ДОПЪЛНИТЕЛНАТА ИНФОРМАЦИЯ С ТОЧКИ ОТ MAPSOURCE POINTS OF INTEREST, ВИЕ МОЖЕ СЪЩО ТАКА ДА ТЪРСИТЕ РЕСТОРАНТИ, ХОТЕЛИ, СЕРВИЗИ И ДР. АКО НЕ СТЕ КАЧИЛИ ДОПЪЛНИТЕЛНАТА ИНФОРМАЦИЯ ТЕЗИ ТЪРСЕНИЯ СА НЕВЪЗМОЖНИ.

ЗА ДА ОТВОРИТЕ СТРАНИЦАТА ЗА ТЪРСЕНЕ, НАТИСНЕТЕ ЗА КРАТКО FIND БУТОНА. ЗА ДА ТЪРСИТЕ ОПРЕДЕЛЕН ВИД ТОЧКИ, ИЗПОЛЗВАЙТЕ ROCKER БУТОНА ЗА ДА ИЗБЕРЕТЕ ИЗБРАНИЯТ ОТ ВАС ТИП С ИКОНКА И НАТИСНЕТЕ ENTER. След като веднъж сте избрали категория за търсене, се появява списъка с точки. По подразбиране списъка е с точки които са най близо до вас или до движещата се стрелка ако е активна. За да намерите място по име натиснете MENU и изберете 'Find by Name'. За да търсите места близо до вашето моментно местоположение натиснете MENU и изберете 'Find Nearest'.

# Търсене на точки

ИЗПОЛЗВАЙТЕ СТРАНИЦАТА ЗА ТЪРСЕНЕ ЗА ДА НАМИРАТЕ ТОЧКИ БЪРЗО И ЛЕСНО. ВСИЧКИ ТОЧКИ СА ПОДРЕДЕНИ ПО АЗБУЧЕН РЕД. СЛЕД КАТО ИЗБЕРЕТЕ ДАДЕНА ТОЧКА, ВИЕ МОЖЕ ДА Я ВИДИТЕ НА КАРТАТА, ДА Я ПРОМЕНИТЕ ИЛИ ДА НАПРАВИТЕ МАРШРУТ ДО НЕЯ ОТ МОМЕНТНОТО ВИ МЕСТОПОЛОЖЕНИЕ.

#### ЗА ДА НАМЕРИТЕ ТОЧКА:

1. НАТИСНЕТЕ FIND ЗА ВЛЕЗЕТЕ В СТРАНИЦАТА ЗА ТЪРСЕНЕ. ИЗБЕРЕТЕ 'WAYPOINTS' И НАТИСНЕТЕ ENTER ЗА ВИЗУАЛИЗИРАТЕ СПИСЪКА С ТОЧКИ.

2. ИЗПОЛЗВАЙТЕ ROCKER БУТОНА ЗА ДА СЕ ПРЕДВИЖВАТЕ НАГОРЕ И НАДОЛУ ПРЕЗ СПИСЪКА ДОКАТО НАМЕРИТЕ ТОЧКАТА. АКО СПИСЪКА Е ОГРОМЕН, НАТИСНЕТЕ MENU ЗА ДА ВЛЕЗЕТЕ ВЛЕЗЕТЕ В СПИСЪК С ВЪЗМОЖНИ ОПЦИИ ЗА ТЪРСЕНЕ.

• 'FIND BY NAME' ВИ ПОЗВОЛЯВА ДА ВЪВЕДЕТЕ ИМЕТО НА ТЪРСЕНАТА ТОЧКА В ПОЛЕТО ЗА ТЪРСЕНЕ.

• 'FIND NEAREST' ИЗКАРВА СПИСЪК С ТОЧКИТЕ БЛИЗО ДО ВАШЕТО МЕСТОПОЛОЖЕНИЕ.

• 'SELECT SYMBOL' – ИЗКАРВА СПИСЪК С ТОЧКИ С ОПРЕДЕЛЕН СИМВОЛ.

• 'CHANGE REFERENCE' – ПОЗВОЛЯВА ВИ ДА ИЗПОЛЗВАТЕ ДВИЖЕЩАТА СЕ СТРЕЛКА, ЗА ДА ИЗБЕРЕТЕ НА КАРТАТА МЕСТОПОЛОЖЕНИЕ РАЗЛИЧНО ОТ МОМЕНТНОТО ВИ.

3. Изберете точката която търсите и натиснете ENTER. Появява се страницата с информацията за точката. За да промените точката, изберете поле което искате да променяте и натиснете ENTER и направете промените. За да видите точката на картата, изберете ' Map'. За да направите маршрут до точката изберете 'Go To'.

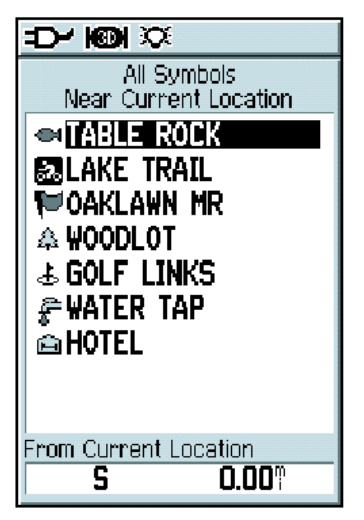

# страница ТЪРСЕНЕ на точки

натиснете ENTER за да видите страницата с информация за точката

| ÷D~N®l ⊠                     |
|------------------------------|
| 📔 lake trail                 |
| Note                         |
| 05-MAY-04 8:22:41AM          |
|                              |
| Location                     |
| N 38°51.337'<br>¥094°47.931' |
| Elevation Depth              |
| 1102::                       |
| From Current Location        |
| ₩ 2€                         |
| Delete Map Go To             |

# Страница с информация за точката

от тази страница можете да истриете точката, да я видите на картата или да направите маршрут до нея от местоположението ви

# Намиране на МЕСТА

#### Търсене на Geocache точки

Функцията за търсене на Geocache ви позволява да видите в списък всички Geocache точки които сте въвели във вашият GPS 60 или сте качили от интернет. Geocache е точка със специален Geocache символ. За повече информация виж стр.47хх или посетете страницата на GARMIN, нттр://www.garmin.com/outdoor/geocaching

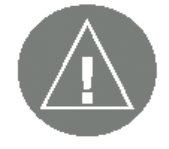

ВАЖНО: Преди да поставяте физически geocache станции на публична или частна собственост, проверете дали не нарушавате закони касаещи използването и

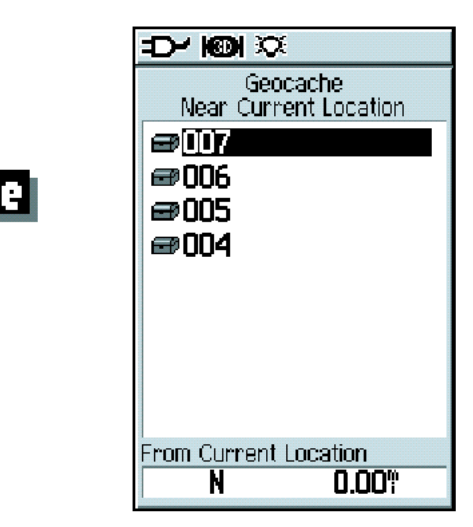

страница за търсене на Geocache

#### За да намерите Geocache точки:

1. НАТИСНЕТЕ FIND ЗА ДА ВЛЕЗЕТЕ ВЪВ СТРАНИЦАТА ЗА ТЪРСЕНЕ. ИЗПОЛЗВАЙТЕ ROCKER БУТОНА ЗА ДА ИЗБЕРЕТЕ 'GEOCACHE' И НАТИСНЕТЕ ENTER.

2. НАТИСНЕТЕ MENU ЗА ДА ИЗБЕРЕТЕ 'SHOW FOUND CACHE' ЗА ДА ВИДИТЕ ВЕЧЕ НАМЕРЕНИТЕ ОТ ВАС GEOCACHE ТОЧКИ. ИЗБЕРЕТЕ 'SHOW CACHE NOT FOUND' ЗА ДА ВИДИТЕ GEOCACHE ТОЧКИТЕ КОИТО ОЩЕ НЕ СТЕ НАМЕРИЛИ.

3. ИЗПОЛЗВАЙТЕ ROCKER БУТОНА ЗА ДА ИЗБЕРЕТЕ GEOCACHE ТОЧКА КОЯТО ИСКАТЕ ДА НАМЕРИТЕ И НАТИСНЕТЕ ENTER ЗА ДА ВИДИТЕ ИНФОРМАЦИОННАТА СТРАНИЦА.

4. За да видите точката на картата, изберете 'Мар'. За да направите маршрут до точката, изберете 'Go To'. Когато се навигирате към Geocache точка, компасната страница се сменя на Geocache навигация и вие може да разполагате с допълнителна информация за каченото Geocache положение като изберете 'Note'.

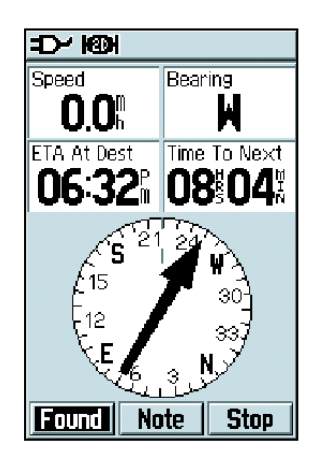

когато се навигирате към Geocache точка, компасната страница се сменя на Geocache навигация. Когато намерите точката натиснете 'Found'.

# Търсене на Градове

ФУНКЦИЯТА ЗА ТЪРСЕНЕ НА ГРАДОВЕ ВИ ПОЗВОЛЯВА ДА ТЪРСИТЕ ГРАДОВЕ ПО ЦЕЛИЯТ СВЯТ. СЛЕД КАТО ВЕДНЪЖ НАМЕРИТЕ ГРАДА КОЙТО ТЪРСИТЕ, ВИЕ МОЖЕ ДА ГО ВИДИТЕ НА КАРТАТА ИЛИ ДА НАПРАВИТЕ МАРШРУТ ДО НЕГО.

#### ЗА ДА НАМЕРИТЕ ГРАД:

1. От страницата за ТЪРСЕНЕ, с ROCKER бутона изберете 'Cities' и натиснете ENTER.

2. За да намерите град по име, натиснете MENU и изберете 'Find by Name'. Изберете 'Nearest Containing' за да ограничите списъка на градовете по буква или комбинация на букви. Изберете 'Change Reference' за търсите близо до движещата се стрелка на картата, която е различна от моментното ви местоположение.

3. Ако търсите град по име, започнете да пишете името на града на клавиатурата със ROCKER бутона и ENTER. Докато въвеждате букви на клавиатурата, списъка с градове се променя за да ви покаже градове които съдържат тези букви, изберете 'ОК' на клавиатурата и после използвайте ROCKER бутона за да изберете град от списъка. Натиснете ENTER.

4. За да запаметите града като точка, изберете 'Save'. За да видите града на картата, изберете 'Map'. За да направите маршрут до този град от моментното ви местоположение, изберете 'Go To'.

| OLA        |    |     |            |   |   | _ |
|------------|----|-----|------------|---|---|---|
| Ola, RUS   |    |     |            |   |   | 1 |
| Ola, AR    |    |     |            |   |   |   |
| Olalla, Bl | C  |     |            |   |   |   |
| Olanta, S  | iC | ,   |            |   |   |   |
| Olar, SC   |    |     |            |   |   |   |
| Olary, Si  | 4  |     |            |   |   |   |
| Olathe, C  | 10 |     |            |   |   |   |
| A B C ┥    | Þ  | Ba  | <u>ick</u> | 1 | 2 | 3 |
| DEFG       | Η  | Spi | ace        | 4 | 5 | 6 |
| IJKL       | M  | 0   | К          | 7 | 8 | 9 |
| NOPQ       | R  | 1   | 4          |   | - | + |
| SUVV       | ¥  | XΥ  | Z 8        |   | , |   |

намиране на градове по име

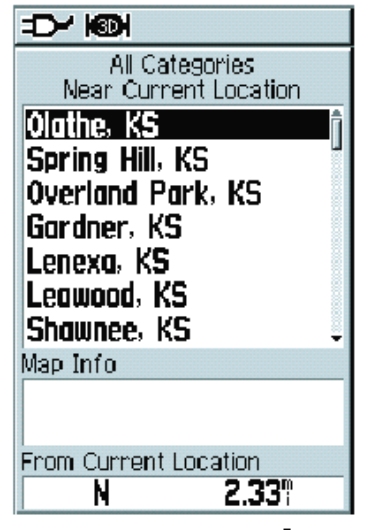

търсене на градове близо до вашето местоположение

# Намиране на 'Интересни' Точки – Points of Interest

Ако сте заредили допълнителната информация от MapSource Points of Interest (POI), вие можете да търсите всички POIs включително ресторанти, изходи от магистрали, хотели, сервизи и др. Знайте че няма да видите опциите за търсене на страницата за ТЪРСЕНЕ ако не сте заредили допълнителната информация.

Ако търсите ресторант или друга POI с няколко местоположения, например McDonald's, само местоположенията които са най-близо до вас ще се появят в списъка с точки. Ако търсите по име, всички местоположения на McDonald's се появяват в списъка. Вижте стр.22xxx за инструкции за търсене по име.

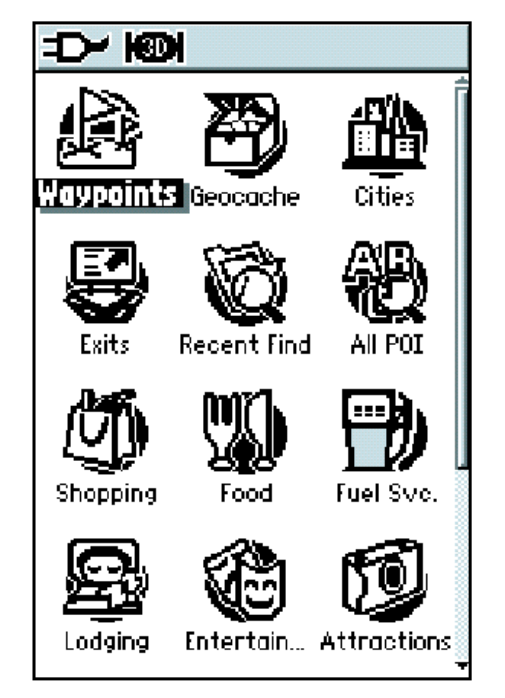

страница за търсене - ДЕТАЙЛНА

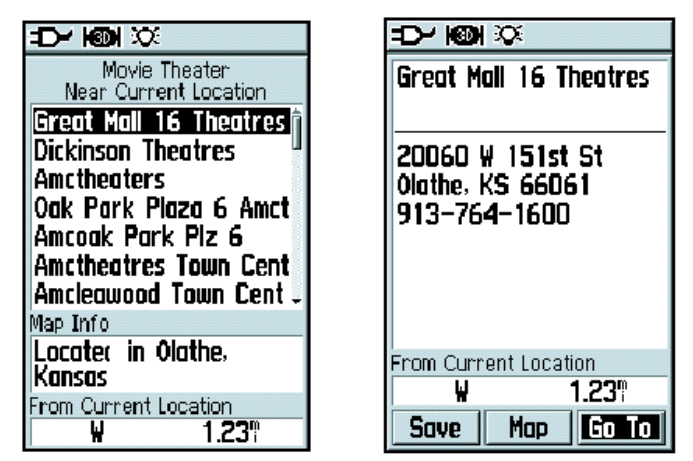

когато намерите търсената POI, натиснете ENTER за да видите допълнителната информация към нея или да се навигирате до нея

# ЗА ДА НАМЕРИТЕ POINT OF INTEREST:

1. ОТ СТРАНИЦАТА ЗА ТЪРСЕНЕ, С ROCKER БУТОНА ИЗБЕРЕТЕ ALL POI ИКОНАТА ИЛИ ДРУГА ИКОНА ЗА POI И НАТИСНЕТЕ ENTER.

2. НАТИСНЕТЕ MENU БУТОНА ЗА ДА ИЗБЕРЕТЕ РАЗЛИЧЕН МЕТОД НА ТЪРСЕНЕ ИЛИ ИЗБЕРЕТЕ 'SELECT CATEGORY' ЗА ДА СТЕСНИТЕ ТЪРСЕНЕТО.

3. Изберете точката която искате да намерите и натиснете ENTER за да влезете в информационната страница на тази точка. Изберете 'Мар' за да видите точката на картата, а ако искате да направите маршрут до нея изберете 'Go To'.

# Намиране на ПОСЛЕДНО НАМЕРЕНИ МЕСТА

На страницата на ПОСЛЕДНО намерените места се запазва информацията за вашите последни търсения. Мястото което сте търсили най-последно е най-горе в списъка. Когато списъка се запълни, най-старите данни се изтриват.

# За да видите ПОСЛЕДНО намерените места:

1. ОТ СТРАНИЦАТА ЗА ТЪРСЕНЕ С ROCKER БУТОНА ИЗБЕРЕТЕ 'RECENT FINDS' И НАТИСНЕТЕ ENTER.

2. ИЗПОЛЗВАЙТЕ ROCKER БУТОНА ЗА ДА ИЗБЕРЕТЕ ТЪРСЕНЕ ОТ СПИСЪКА КОЕТО ИСКАТЕ ДА ВИДИТЕ И НАТИСНЕТЕ ENTER ЗА ДА ВИДИТЕ ИНФОРМАЦИОННАТА СТРАНИЦА ЗА ТОВА МЯСТО.

| Recent Finds                                                                                                    |
|----------------------------------------------------------------------------------------------------|
| <ul> <li>Mooiland Studios</li> <li>A&amp;M Carpet</li> <li>Iowa Paint Mfg Co</li> <li>Quik Trip Store</li> <li>↑ Taco Via</li> <li>© O01</li> <li>Garmin International</li> <li>GARMIN</li> <li>Shawnee Mission Co</li> <li>Mattress City</li> </ul> |

страница за ПОСЛЕДНИ търсения

Няколкото най-последни точки които сте търсили са в списъка на страницата за ПОСЛЕДНО НАМЕРЕНИ места като най-отгоре са най-скоро намерените

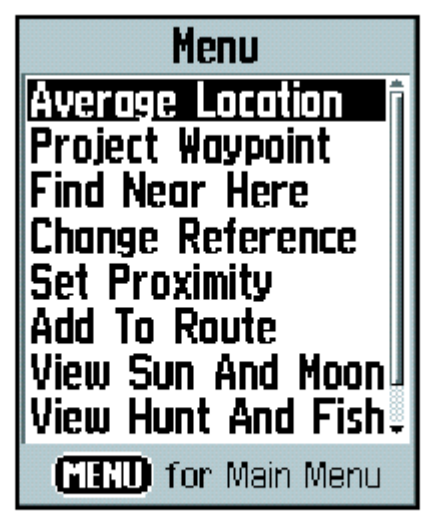

# информационна страница за точката

# МЕНЮ С ОПЦИИ ЗА ИНФОРМАЦИОННАТА СТРАНИЦА ЗА ТОЧКА

Менюто на информационната страница за всяка точка е еднакво. Използвайте това меню за допълнителна информация за търсене и за навигиране до точките:

ЗА ДА ИЗПОЛЗВАТЕ МЕНЮТО С ОПЦИИ НА ИНФОРМАЦИОННАТА СТРАНИЦА ЗА ТЪРСЕНЕ НА ОБЕКТИ:

1. След като вече сте в информационната страница за търсене на обекти, натиснете MENU за да влезете в менюто с опции.

2. ИЗПОЛЗВАЙТЕ ROCKER БУТОНА ЗА ДА ИЗБЕРЕТЕ ЖЕЛАНАТА ОПЦИЯ И НАТИСНЕТЕ ENTER.

|                              | ÷D+ KON ≪≫ ⊠                 |
|------------------------------|------------------------------|
|                              | <b>F</b> CAMPSITE            |
| Note                         | Note                         |
| 24-MAY-04<br>12:14:07PM      | 24-MAY-04<br>12:14:07PM      |
| Location                     | Location                     |
| N 38°50,958'<br>¥094°49,051' | N 38°50.958'<br>¥094°49.051' |
| Elevation Depth              | Elevation Depth              |
| 1067ŧt                       | 106 <u>7:</u> t              |
| From Current Location        | From Map Location            |
|                              | NE 194.60                    |
| Delete Map Go To             | Delete Map Go To             |

# използвайте опцията 'Change Reference' за да изчислите разтоянието и курса от друга точка от картата до точката. Полето 'From Current Location' се сменя с 'From Map Location'

• Average Location – използва се само за точки на ползвателя, осреднява местоположението по време за по голяма точност на местоположението на точката (виж стр.18хх).

• **PROJECT WAYPOINT** – СЪЗДАВА НОВИ ТОЧКИ НА ОПРЕДЕЛЕНО РАЗСТОЯНИЕ И КУРС ОТ ТАЗИ ТОЧКА (ВИЖ СТР.20XX)

• **FIND NEAR HERE** – ИЗПОЛЗВАЙТЕ ДА ЛОКАЛИЗИРАТЕ ДРУГА ТОЧКА ИЛИ МЯСТО БЛИЗО ДО ТАЗИ ТОЧКА.

• **CHANGE REFERENCE** – СМЕНЯ ПОЛЕТО 'FROM CURRENT LOCATION' В ИНФОРМАЦИОННАТА СТРАНИЦА НА 'FROM MAP LOCATION' И ТАКА МОЖЕ ДА ИЗБЕРЕТЕ НОВО МЕСТОПОЛОЖЕНИЕ НА КАРТАТА ЗА ДА ПРЕСМЕТНЕТЕ РАЗСТОЯНИЕ И КУРС.

• **SET PROXIMITY** – ПРОМЕНЯ ТАЗИ ТОЧКА НА PROXIMITY ТОЧКА (ВИЖ СТР.21XX)

• **Add To Route** – включва този обект към нов маршрут или го прибавя към съществуващ такъв (виж стр.35хх).

• VIEW SUN AND MOON – ВИЗУАЛИЗИРА ТАБЛИЦАТА ЗА СЛЪНЦЕТО И ЛУНАТА ЗА ДАДЕНОТО МЯСТО

• VIEW HUNT AND FISH – ВИЗУАЛИЗИРА ТАБЛИЦАТА ЗА ЛОВ И РИБОЛОВ ЗА ДАДЕНОТО МЯСТО

• **МАР INFORMATION** – ПОКАЗВА ИНФОРМАЦИЯТА ЗА КАРТАТА ОТ КОЯТО Е ДАДЕНОТО МЯСТО (АКО ИМА ТАКАВА).

• **REPOSITION HERE** – ПОЗВОЛЯВА ВИ ДА ПРЕМЕСТИТЕ ДАДЕНА ТОЧКА НА ВАШЕТО МОМЕНТНО МЕСТОПОЛОЖЕНИЕ.

# СЛЕДИ 'ТКАСКЗ'

# ИЗПОЛЗВАНЕ НА СЛЕДАТА

#### GEOTRADE – GARMIN

#### РЪКОВОДСТВО ЗА РАБОТА С GPS 60

Опцията следа, създава електронна следа на страница КАРТА докато се движите. Тази следа се нарича Track Log и съдържа информация за точките по траекторията, включително време, координати и височина.

Може да използвате следата за да правите следното:

Tracks

- ЗАПИСВА ВАШЕТО ДВИЖЕНИЕ ЗА ДАДЕНО ВРЕМЕ И НА ДАДЕНО МЯСТО.
- Измерва площ на произволно пространство което сте обходили.
- ПРОСЛЕДЯВАТЕ ВАШАТА ТРАЕКТОРИЯ.

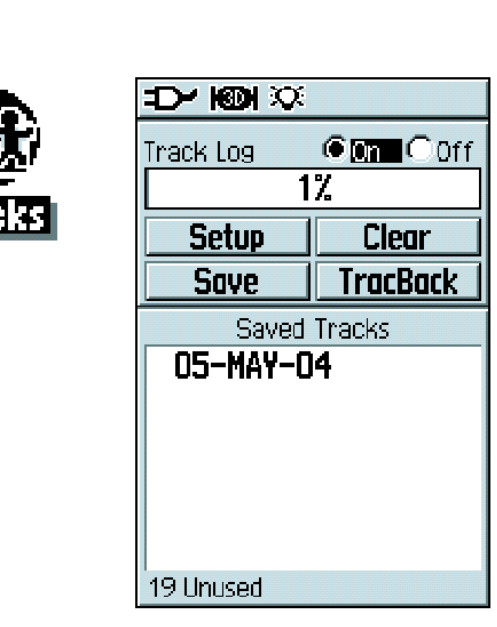

страница СЛЕДА

#### ЗА ДА ЗАПИСВАТЕ СЛЕДА:

1. НАТИСКАЙТЕ ПОСЛЕДОВАТЕЛНО PAGE БУТОНА ДОКАТО НЕ ОТВОРИТЕ СТРАНИЦАТА ГЛАВНО МЕНЮ. ПОСЛЕ ИЗПОЛЗВАЙТЕ ROCKER БУТОНА ЗА ДА ИЗБЕРЕТЕ 'TRACKS' И НАТИСНЕТЕ ENTER.

2. ПРОВЕРЕТЕ ДАЛИ 'ON' БУТОНА, ТОЧНО ДО TRACK LOG Е ИЗБРАН. АКО НЕ ИЗПОЛЗВАЙТЕ ROCKER БУТОНА ДА ГО ИЗБЕРЕТЕ И НАТИСНЕТЕ ENTER.

3. За да настроите следата, изберете 'Setup' и натиснете ENTER за да влезете в страницата с настройки. Изберете 'Wrap When Full' за да записвате следа когато паметта ви се запълни до край, като презаписвате старата информация с нова.

4. Изберете полето 'Record Method' и натиснете ENTER. Изберете между 'Distance', 'Time', и 'Auto'. Тъй като следата представлява серия от точки които описват траекторията ви, те могат да са на определено разстояние една от друга или на определен интервал от време който вие задавате. 'Auto' – избира автоматично как да записва следата.

5. ИЗБЕРЕТЕ ИНТЕРВАЛ ЗА ЗАПИСВАНЕ НА СЛЕДА ОТ ПОЛЕТО 'INTERVAL'. МОЖЕ ДА ИЗБИРАТЕ МЕЖДУ СТОЙНОСТИ ЗА РАЗСТОЯНИЕ, ВРЕМЕ ИЛИ ЧЕСТОТА.

6. НАТИСНЕТЕ БУТОНА QUIT ЗА ДА СЕ ВЪРНЕТЕ В СТРАНИЦАТА ЗА СЛЕДАТА.

#### ЗА ДА ЗАПАЗИТЕ СЛЕДА:

1. След като влезете в страницата за следата, изберете 'Save' и натиснете ENTER.

2. Изберете дали искате да запазите цялата следа или част от нея. Ако изберете да запазите само част, изберете 'No' на появилият се прозорец.

#### РЪКОВОДСТВО ЗА РАБОТА С GPS 60

ПОСЛЕ ИЗБЕРЕТЕ НАЧАЛНА И КРАЙНА ТОЧКА ЗА СЛЕДАТА КОЯТО ИСКАТЕ ДА ЗАПАЗИТЕ ОТ КАРТОВАТА СТРАНИЦА КАТО НАТИСКАТЕ ENTER.

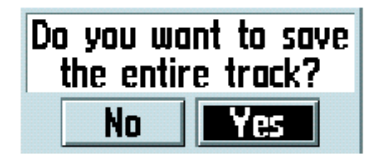

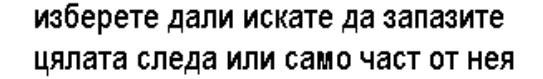

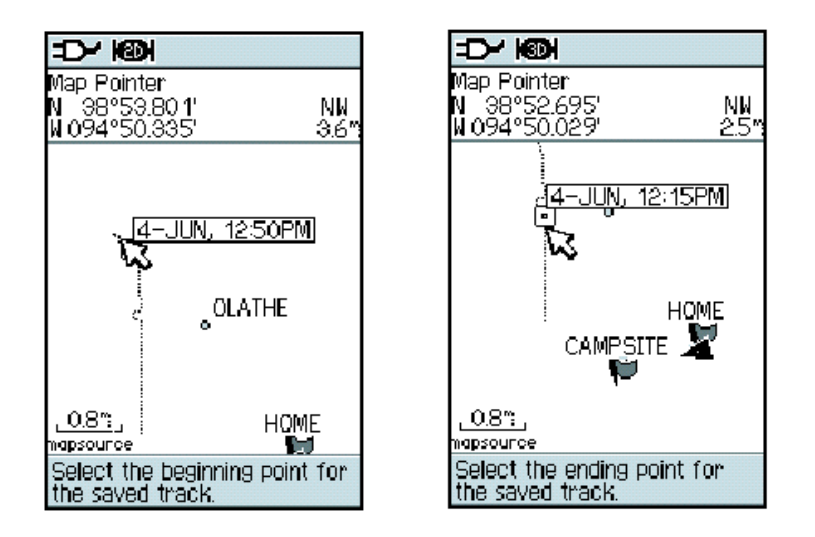

# запазване на част от следата изберете началната и крайната точка за запазването на следата и после натиснете ENTER

# Страница ЗАПАМЕТЕНИ СЛЕДИ

От страницата със запаметените следи, може да промените името на следа, да видите дължината на следата и да видите площта заградена от следата (вие може да изчислите площ дори следата ви да не е затворена). Бутоните в долната част на екрана ви позволяват да запазите следа (OK), да я изтриете, да видите следата на картовата страница или да се навигирате в обратна посока по следата (TrackBack).

# ЗА ДА ВИДИТЕ СЛЕДАТА НА СТРАНИЦА КАРТА:

1. ОТ СТРАНИЦА СЛЕДИ, ИЗБЕРЕТЕ ЖЕЛАНА ЗАПАМЕТЕНА СЛЕДА И НАТИСНЕТЕ ENTER.

2. Изберете 'Мар' и натиснете ENTER.

# ЗА ДА ИЗМЕРИТЕ ПЛОЩ СЪС СЛЕДИ:

1. От страницата СЛЕДИ, натиснете MENU, изберете 'Area Calculation' и натиснете ENTER.

2. НАТИСНЕТЕ ENTER ЗА ДА ЗАПОЧНЕТЕ ИЗМЕРВАНЕТО НА ПЛОЩТА КАТО ПРАВИТЕ СЛЕДА НА КАРТАТА.

З.КОГАТО ЗАВЪРШИТЕ С ДЕФИНИРАНЕТО НА ПЛОЩТА, Т.Е ОБИКОЛИЛИ СТЕ ИНТЕРЕСУВАЩАТА ВИ ПЛОЩ, НАТИСНЕТЕ ENTER ЗА ДА СПРЕТЕ

4. НАТИСНЕТЕ ОТНОВО ENTER ЗА ДА ЗАПАЗИТЕ НОВАТА СЛЕДА В ЛИСТА СЪС ЗАПАЗЕНИТЕ СЛЕДИ.

# Tracks

| Name             |          |
|------------------|----------|
| 09-JUN-04        | 02       |
| Distance         |          |
| 10.75            |          |
| Area             |          |
| 132 <b>5.4</b> ( | 1C 🔳     |
| Style            |          |
|                  | <u>-</u> |
| 🔚 Show On Ma     | P        |
|                  |          |
|                  |          |
| Delete           | Map      |
| TracBack         | 0K       |

# The Saved Track Page

страница ЗАПАЗЕНИ СЛЕДИ

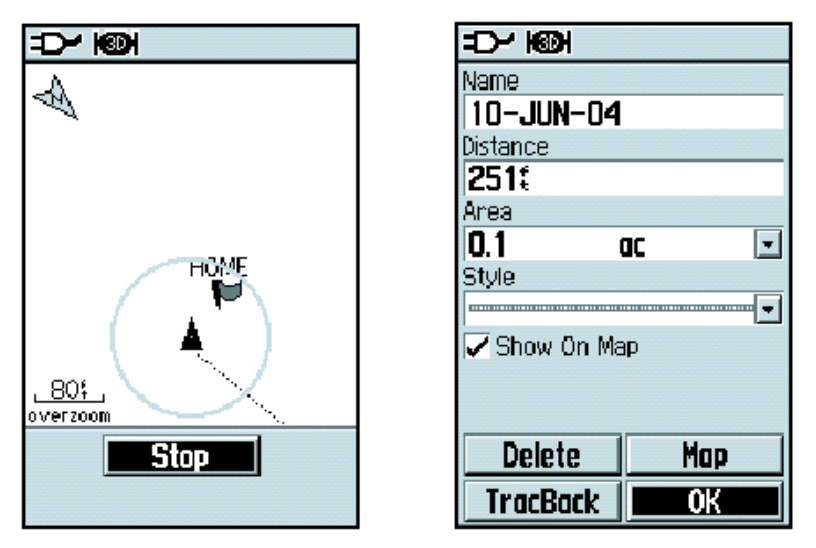

# **Calculating the Area of a Track**

измерване на площта на следа

#### ИЗПОЛЗВАНЕ НА ФУНКЦИЯТА TRACKBACK (НАВИГИРАНЕ ОБРАТНО ПО СЛЕДА):

1. ОТ СТРАНИЦАТА СЛЕДА ИЛИ ЗАПАМЕТЕНИ СЛЕДИ, ИЗБЕРЕТЕ 'TRACKBACK' И НАТИСНЕТЕ ENTER.

2. ИЗБЕРЕТЕ ТОЧКАТА ДО КОЯТО ИСКАТЕ ДЕ СЕ ВЪРНЕТЕ ПО СЛЕДАТА, КАТО ИЗПОЛЗВАТЕ ROCKER БУТОНА ДА ПРЕМЕСТИТЕ ДВИЖЕЩАТА СЕ СТРЕЛКА ПО КАРТАТА. ПОСЛЕ НАТИСНЕТЕ ENTER ЗА ДА ЗАПОЧНЕТЕ ДА СЕ НАВИГИРАТЕ ОБРАТНО ПО СЛЕДАТА (TRACKBACK).

3. Когато се появи ТкаскВаск навигационна страница, посоката до първият завой от следата се появява в горната част на страницата. Движете се по посока на първият завой. Когато стигнете до него, на екрана ще се появи посоката до следващият завой и така докато достигнете крайната си цел.

4.3 A да излезете от TracBack, натиснете MENU и изберете 'Stop Navigation'.

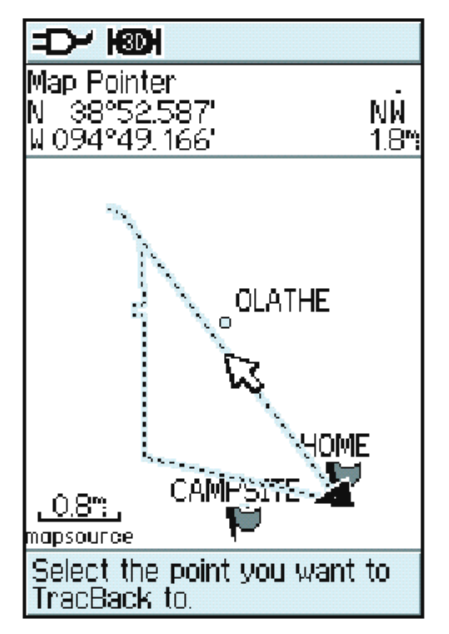

изберете точката до която която искате да се върнете по спедата и натиснете ENTER за да започне навигацията до нея

#### ЗА ДА НАПРАВИТЕ ТОЧКА НА ЗАПАЗЕНА СЛЕДА:

1. ОТ СТРАНИЦАТА НА СЛЕДИТЕ, ИЗБЕРЕТЕ ЗАПАЗЕНА СЛЕДА И НАТИСНЕТЕ ENTER. ПОСЛЕ ИЗБЕРЕТЕ 'МАР' И НАТИСНЕТЕ ENTER.

2. ИЗПОЛЗВАЙТЕ ROCKER БУТОНА ЗА ДА ПРЕМЕСТИТЕ ДВИЖЕЩАТА СЕ СТРЕЛКА ДО ПОЗИЦИЯТА КОЯТО ИСКАТЕ ДА МАРКИРАТЕ КАТО ТОЧКА. НАТИСНЕТЕ ENTER, ИЗБЕРЕТЕ 'Yes' И НАТИСНЕТЕ ОТНОВО ENTER ЗА ДА ВЛЕЗЕТЕ В СТРАНИЦАТА ЗА МАРКИРАНЕ НА ТОЧКИ.

3. ПРОМЕНЕТЕ ДАННИТЕ НА ТОЧКАТА СПОРЕД ВАШИТЕ ИЗИСКВАНИЯ (АКО ЖЕЛАЕТЕ ВИЖ СТР.16XX). ПОСЛЕ ИЗБЕРЕТЕ 'ОК' И НАТИСНЕТЕ ENTER ЗА ДА ЗАПАМЕТИТЕ.

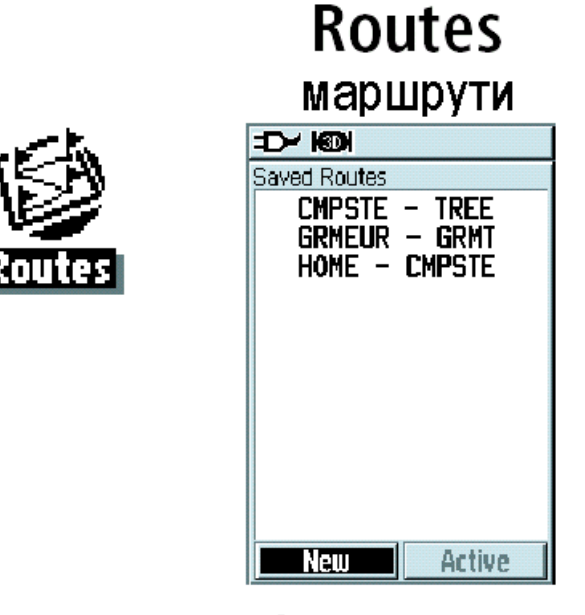

The Routes Page

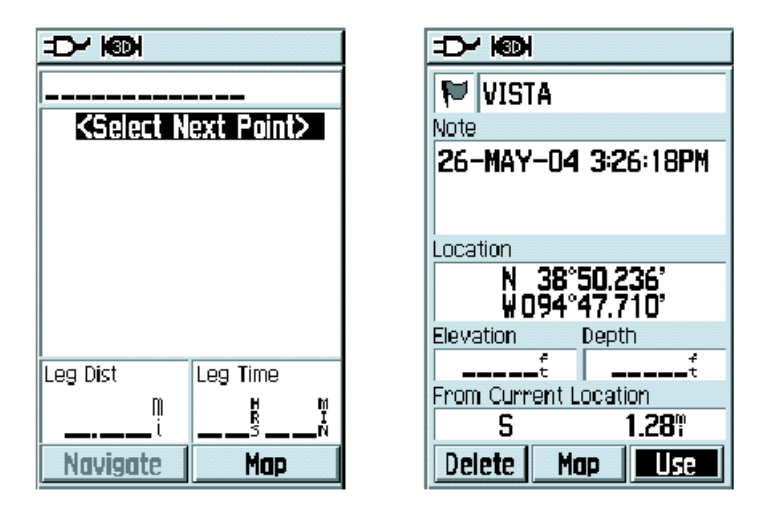

изберете'<Select Next Point>' и намерете точката която искате да добавите в маршрута. После изберете 'Use'.

# Създаване и Използване на Маршрут

Маршрута ви дава праволинейна навигация от една точка към друга, или от една към няколко други. GPS 60 може да съхранява 50 маршрута които да съдържат до 250 точки всеки. Вие може да създавате маршрути които включват точки или 'интересни места' от страницата МАРШРУТИ. С програмата с карти Mapsource и вешето РС можете да създавате сложни маршрути и да ги качвате във вашият GPS. Създадените маршрути автоматично се запазват в списъка в страницата МАРШРУТИ. Вие можете да променяте всеки маршрут по всяко време.

#### За да създадете Маршрут:

1. ОТ СТРАНИЦАТА ГЛАВНО МЕНЮ С ROCKER БУТОНА ИЗБЕРЕТЕ 'ROUTES' И НАТИСНЕТЕ ENTER.

2. ИЗБЕРЕТЕ 'NEW' И НАТИСНЕТЕ ENTER.

3. Изберете <Select Next Point> и натиснете Enter за да добавите точка или друго място към маршрута. Появява се страницата за търсене.

4. ЗА ДА ДОБАВИТЕ ТОЧКА, ИЗБЕРЕТЕ 'WAYPOINTS' И ИЗБЕРЕТЕ ТОЧКАТА КОЯТО ИСКАТЕ ДА ДОБАВИТЕ КЪМ МАРШРУТА. ЗА ДА ДОБАВИТЕ ДРУГИ ТОЧКИ ИЗБЕРЕТЕ ЖЕЛАНАТА КАТЕГОРИЯ И ИЗБЕРЕТЕ ТОЧКАТА КОЯТО ЖЕЛАЕТЕ ДА ДОБАВИТЕ. ВИЖТЕ 'TЪРСЕНЕ НА МЕСТА' – СТР.27XX ЗА ПОВЕЧЕ ИНФОРМАЦИЯ. ПОСЛЕ ИЗБЕРЕТЕ 'USE' И НАТИСНЕТЕ ENTER.

5. ПОВТОРЕТЕ СТЪПКИ З И 4 ЗА ДА ДОБАВИТЕ ПОВЕЧЕ ТОЧКИ КЪМ МАРШРУТА. КОГАТО ПРИКЛЮЧИТЕ С ВКАРВАНЕТО НА ТОЧКИ, ИЗБЕРЕТЕ 'NAVIGATE' И НАТИСНЕТЕ ENTER ЗА ДА ЗАПОЧНЕТЕ ДА ИЗПОЛЗВАТЕ МАРШРУТА, ИЛИ НАТИСНЕТЕ QUIT ЗА ДА ИЗЛЕЗЕТЕ И ЗАПАЗИТЕ МАРШРУТА В СТРАНИЦА МАРШРУТИ.

#### ЗА АКТИВИРАНЕ НА ЗАПАЗЕНИ МАРШРУТИ:

1. ОТ СТРАНИЦА ГЛАВНО МЕНЮ, ИЗПОЛЗВАЙКИ ROCKER БУТОНА ИЗБЕРЕТЕ 'Routes' и натиснете ENTER.

2. ИЗБЕРЕТЕ МАРШРУТА КОЙТО ИСКАТЕ ДА ИЗПОЛЗВАТЕ ОТ СПИСЪКА И НАТИСНЕТЕ ENTER.

3. Изберете 'Navigate' и натиснете ENTER.

#### ЗА ДА ПРЕКРАТИТЕ НАВИГАЦИЯТА ПО МАРШРУТ:

- 1. От страница КАРТА, натиснете MENU.
- 2. Изберете 'Stop Navigation' и натиснете ENTER.

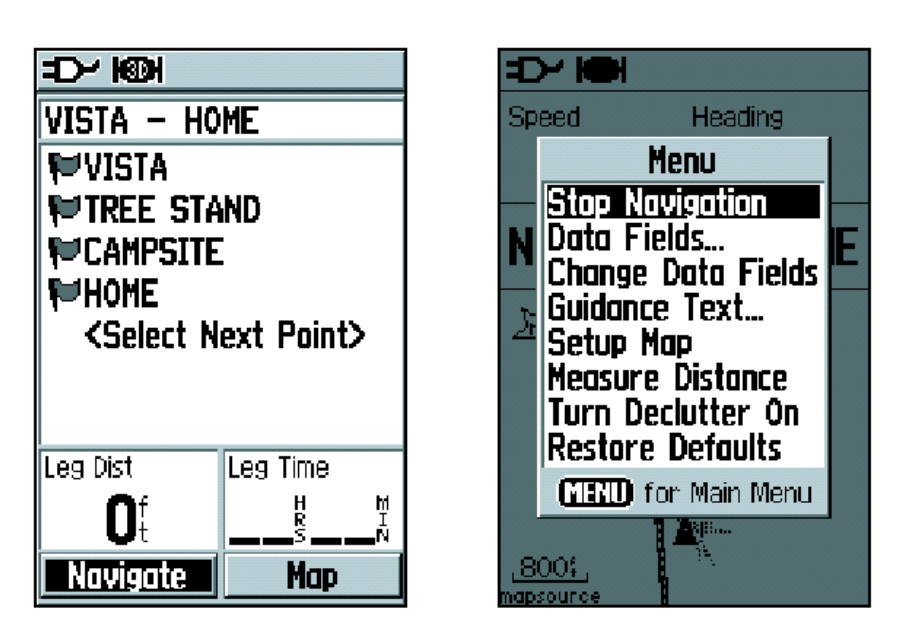

Стартиране и прекратяване на навигация

# Създаване на маршрути с 'Go To'

Можете бързо да създавате маршрут от вашето местоположение до точка или избрано място като използвате функцията 'GoTo'. Използвайте страницата за търсене за да намерите точка или място. Виж 'Finding Waypoints', стр.22хх за инструкции. След като вече сте избрали точка, отидете на полето 'GoTo' в страницата с детайлите и натиснете ENTER. Вашият GPS ще направи праволинеен маршрут от местоположението ви до избраната точка.

| ÷D× N®H        |          |  |  |
|----------------|----------|--|--|
| 🕅 GRMEUR       |          |  |  |
| Note           |          |  |  |
| Location       |          |  |  |
| N 50°          | 58 973'  |  |  |
| 001°27.834'    |          |  |  |
| Elevation      | Depth    |  |  |
| 118            | f        |  |  |
| From Current L | ocation  |  |  |
| NE             | 4342.37  |  |  |
| Delete Mo      | ip Go To |  |  |

създаване на маршрут с 'Go To'

# ПРОМЕНЯНЕ НА МАРШРУТИ

След като веднъж е създаден всеки маршрут автоматично се запазва в страницата МАРШРУТИ. Вашият GPS 60 именува маршрутите с първата и последната им точка. Изберете маршрут и натиснете ENTER за да видите списък на всички точки включени в него. От тази страница вие можете да променяте реда на точките, да вкарвате или подменяте точки или да използвате маршрута както си е.

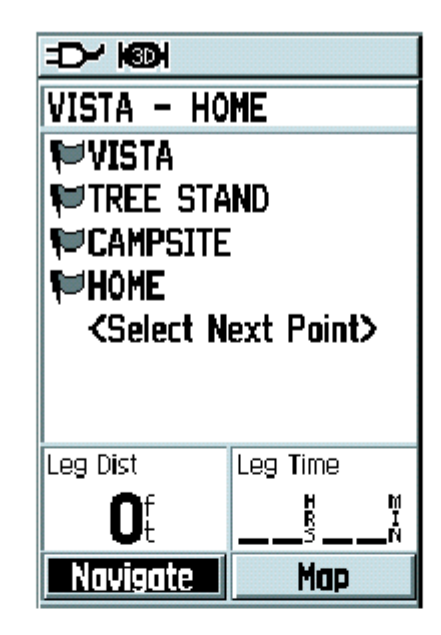

от информационната страница на запазените маршрути, изберете точка от маршрута и натиснете ENTER за да влезете в менюто с опции за точката (виж долу).

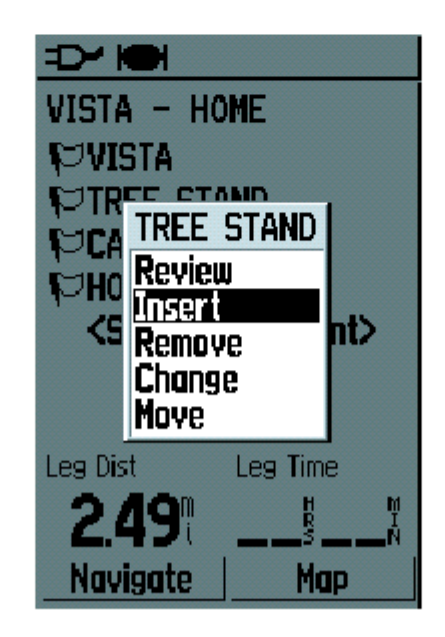

меню с опции за точка

# ЗА ДА ИЗТРИЕТЕ ТОЧКА ОТ МАРШРУТ:

1. ИЗБЕРЕТЕ ЗАПАЗЕН МАРШРУТ ОТ СТРАНИЦА МАРШРУТИ И НАТИСНЕТЕ ENTER. ПОСЛЕ ИЗБЕРЕТЕ ТОЧКА ОТ МАРШРУТА И НАТИСНЕТЕ ENTER.

2. Изберете 'REMOVE' ОТ МЕНЮТО И НАТИСНЕТЕ ENTER.

# ЗА ДА ПРОМЕНИТЕ РЕДА НА ТОЧКИТЕ В МАРШРУТА:

1. ИЗБЕРЕТЕ ЗАПАЗЕН МАРШРУТ ОТ СТРАНИЦА МАРШРУТИ И НАТИСНЕТЕ ENTER. ПОСЛЕ ИЗБЕРЕТЕ ТОЧКА КОЯТО ИСКАТЕ ДА ПРЕМЕСТИТЕ И НАТИСНЕТЕ ENTER.

2. Изберете 'Move' от менюто и натиснете ENTER.

3. ИЗПОЛЗВАЙТЕ ROCKER БУТОНА ЗА ДА МЕСТИТЕ ТОЧКАТА НА ГОРЕ ИЛИ НАДОЛУ В СПИСЪКА. КОГАТО ПРИКЛЮЧИТЕ НАТИСНЕТЕ ENTER.

#### ЗА ДА СМЕНИТЕ ЕДНА ТОЧКА В МАРШРУТА С ДРУГА:

1. Изберете запазен маршрут от страница МАРШРУТИ и натиснете ENTER. После изберете точка от маршрута и натиснете ENTER.

2. Изберете 'Change' от менюто и натиснете ENTER.

3. Сменете избраната точка с друга като използвате менюто за търсене. Вижте търсене на MECTA, стр.22хх за повече информация.

#### ДА ИЗТРИЕТЕ МАРШРУТ:

1. ИЗБЕРЕТЕ ЗАПАЗЕН МАРШРУТ ОТ СТРАНИЦА МАРШРУТИ И НАТИСНЕТЕ ENTER. ПОСЛЕ НАТИСНЕТЕ MENU.

2. Изберете 'Delete Route' и натиснете ENTER. След това отидете на 'Yes' и натиснете ENTER.

#### ЗА ДА ИСТРИЕТЕ ВСИЧКИ МАРШРУТИ:

1. ОТ СТРАНИЦАТА ГЛАВНО МЕНЮ, ИЗПОЛЗВАЙТЕ ROCKER БУТОНА ЗА ДА ИЗБЕРЕТЕ 'ROUTES' И НАТИСНЕТЕ ENTER.

2. НАТИСНЕТЕ MENU ЗА ДА ОТВОРИТЕ МЕНЮТО НА СТРАНИЦА МАРШРУТИ. ИЗБЕРЕТЕ 'DELETE ALL ROUTES' И НАТИСНЕТЕ ENTER. ПОСЛЕ ОТИДЕТЕ НА 'YES' И НАТИСНЕТЕ ENTER.

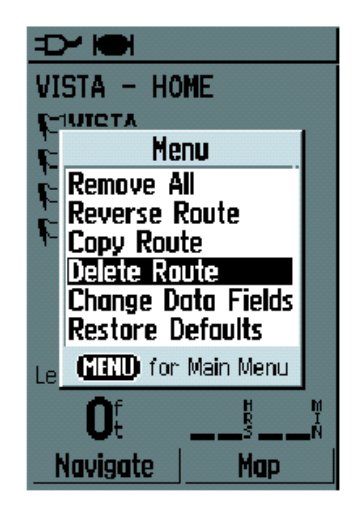

истриване на маршрут

Menu Remove All Reverse Route Copy Route Delete Route Change Data Fields Restore Defaults

# менюто с подробности за маршрута

ИЗПОЛЗВАНЕ НА СТРАНИЦАТА С МЕНЮТО ЗА ПОДРОБНИ ОПЦИИ ЗА МАРШРУТИТЕ

#### GEOTRADE – GARMIN

#### РЪКОВОДСТВО ЗА РАБОТА С GPS 60

Вие бързо можете да променяте даден маршрут от страницата с допълнителните опции за маршрути. За да влезете в тези опции, изберете запазен маршрут от страницата с маршрутите и натиснете ENTER. После натиснете MENU. След като влезете в менюто можете да изтриете всички точки от маршрута, да обърнете реда им, да копирате или изтриете маршрут, да смените поле с данни в долната част на страницата или да се върнете към фабричните настройки за маршрути.

# <u>ДОПЪЛНИТЕЛНИ ФУНКЦИИ: ПРОМЯНА НА ПРЕХВЪРЛЯНЕТО В МАРШРУТА</u>

Ако сте въвели няколко точки във вашият маршрут, вие може да искате да използвате функцията за Прехвърляне в маршрут за да кажете на вашият GPS 60 кога искате да прехвърли навигацията към следващата точка в маршрута. По подразбиране GPS 60 автоматично ви насочва към следващата точка; тази настройка работи добре в повечето случаи. Вие можете да смените прехвърлянето в маршрута за случаи когато автоматичният метод не ви удволетворява.

Може да изберете да прехвърлите навигацията до следващата точка във вашият маршрут ръчно (изберете 'Manual' по-долу), или на определено разстояние от точката (изберете 'Distance').

#### ЗА ДА СМЕНИТЕ ПРЕХВЪРЛЯНЕТО В ДАДЕН МАРШРУТ:

1. ОТ СТРАНИЦАТА ГЛАВНО МЕНЮ, ИЗПОЛЗВАЙКИ ROCKER БУТОНА ИЗБЕРЕТЕ 'Routes' и натиснете ENTER. После натиснете MENU.

2. ИЗБЕРЕТЕ 'ROUTE TRANSITION SETUP' И НАТИСНЕТЕ ENTER.

3. НАТИСНЕТЕ ENTER, ИЗБЕРЕТЕ 'AUTO', 'MANUAL' ИЛИ 'DISTANCE' И НАТИСНЕТЕ ENTER. АКО СТЕ ИЗБРАЛИ 'DISTANCE' ТРЯБВА ДА ВЪВЕДЕТЕ РАДИУС В ПОЛЕТО 'RADIUS'.

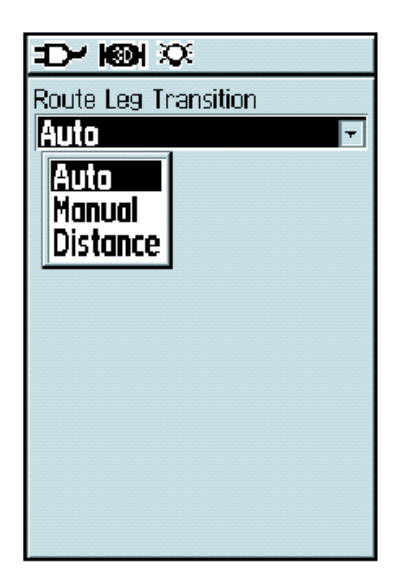

#### опции за прехвърляне в маршрут

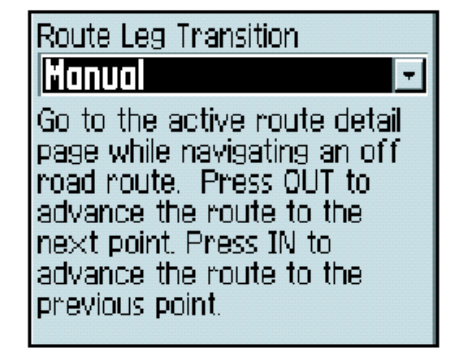

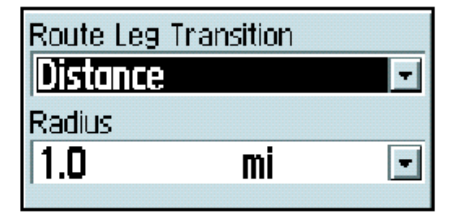

Ако изберете 'Manual', следвайте инструкциите за да продължите към следващата точка от маршрута. Ако изберете 'Distance' трябва да зададете стойност на радиуса.

Страница МАГИСТРАЛА

# The Highway Page

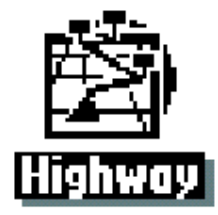

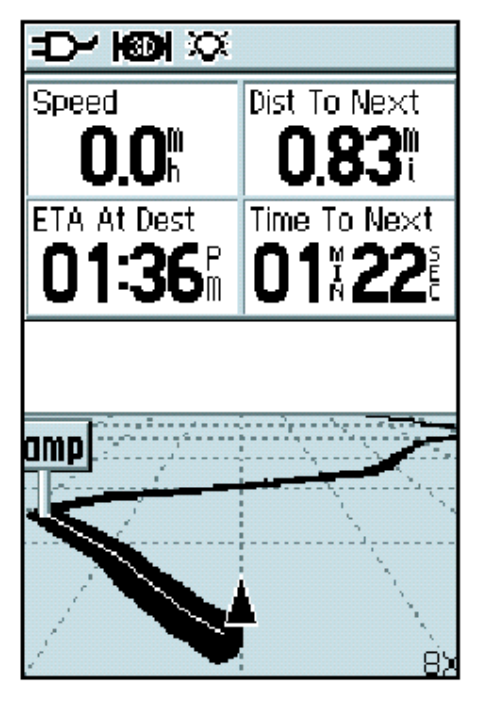

страница МАГИСТРАЛА

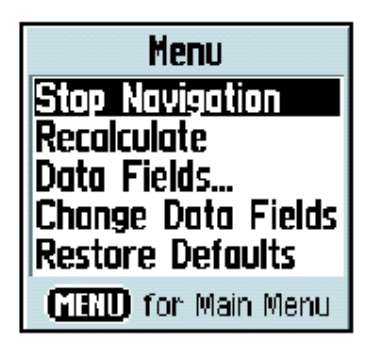

# натиснете MENU за да влезете в опциите на страница МАГИСТРАЛА

# НАВИГИРАНЕ СЪС СТРАНИЦА МАГИСТРАЛА

Страница МАГИСТРАЛА Е 3 – МЕРЕН ИЗГЛЕД НА МАРШРУТА ПО КОЙТО СЕ НАВИГИРАТЕ В МОМЕНТА. ЗА ДА ВЛЕЗЕТЕ В СТРАНИЦА МАГИСТРАЛА, ИЗБЕРЕТЕ 'НІGHWAY' В СТРАНИЦА ГЛАВНО МЕНЮ И НАТИСНЕТЕ ENTER. ДОКАТО СЕ НАВИГИРАТЕ ПО МАРШРУТ, СТРАНИЦА МАГИСТРАЛА ПОКАЗВА ВСЯКА СЛЕДВАЩА ТОЧКА И ВИЗУАЛНО ВИ НАВИГИРА КЪМ НЕЯ. ВАШИЯТ МАРШРУТ СЕ ПОЯВЯВА КАТО ТЪМНА ЛИНИЯ. ВИЕ МОЖЕ ДА НАМАЛЯВАТЕ И УВЕЛИЧАВАТЕ МАЩАБА НА ГРАФИЧНИЯТ ДИСПЛЕЙ И МОЖЕ ДА ПРОМЕНЯТЕ ИЗГЛЕДА НА СТРАНИЦА МАГИСТРАЛА. ИМАЙТЕ В ПРЕДВИД, ЧЕ АКО НЯМАТЕ АКТИВИРАН МАРШРУТ, СТРАНИЦА МАГИСТРАЛА ЩЕ БЪДЕ ПРАЗНА.

#### За да се навигирате посредством страница МАГИСТРАЛА:

1. Създайте или отворете запазен маршрут и активирайте навигацията.

2. От Главното Меню, изберете 'Highway' и натиснете ENTER.

3. НАТИСНЕТЕ MENU ЗА ДА ПРЕКРАТИТЕ НАВИГАЦИЯТА, ДА ПРОМЕНИТЕ БРОЯ ИЛИ ТИПА ДАННИ КОИТО СЕ ВИЗУАЛИЗИРАТ НА ДИСПЛЕЯ ИЛИ ДА СЕ ВЪРНЕТЕ КЪМ ФАБРИЧНИТЕ НАСТРОЙКИ ЗА ПОЛЕТАТА С ДАННИ. ИЗБЕРЕТЕ ЖЕЛАНАТА ОПЦИЯ И НАТИСНЕТЕ ENTER.

# Страница ГЛАВНО МЕНЮ

# The Setup Menu

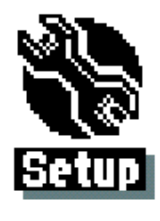

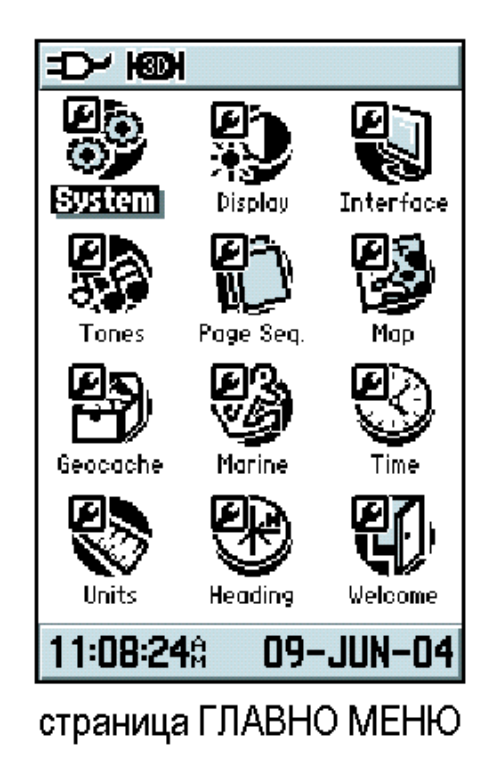

# Меню Настройки

Менюто с настройки ви позволява да нагласите вашият GPS 60 в зависимост от вашите нужди. Използвайки менюто с настройки вие можете да пестите енергията на батериите, както и да промените почти всяка настройка на вашият GPS 60. За да влезете в меню НАСТРОЙКИ, изберете 'Setup' от страница ГЛАВНО МЕНЮ и натиснете ENTER.

# ПЕСТЕНЕ НА ЕНЕРГИЯТА НА БАТЕРИТЕ

Използването на осветлението на дисплея, WAAS или чести звукови сигнали, може значително да намали дълготрайността на вашите батерии. За да увеличите продължителността на работа на батериите с вашият GPS 60 намалете интензитета и времето на таймера на осветлението на дисплея, не използвайте WAAS постоянно и изключете звуковите сигнали. Вие може също да настроите вашият GPS на режим 'ваттеry-saver' – пестене на батерии.

# ПРОМЯНА НА НАСТРОЙКИТЕ НА ОСВЕТЛЕНИЕТО НА ДИСПЛЕЯ:

1. От меню НАСТРОЙКИ, изберете 'Display' и натиснете ENTER.

2. Изберете полето 'Backlight Timeout' и натиснете ENTER. Изберете 15sec за да пестите батерии и натиснете ENTER.

3. Сменете нивото на осветление до по ниска стойност като изберете полето 'Backlight Level' и натиснете ENTER и после използвайте ROCKER бутона като го натискате надолу.

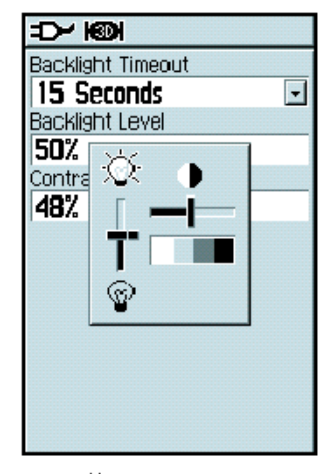

# настройка на таймера за исключване на

# осветлението и яркост

#### Изключване на WAAS:

1. От менюто НАСТРОЙКИ, изберете 'System' и натиснете ENTER.

2. Изберете полето 'WAAS' и натиснете ENTER. Изберете 'Disabled' от менюто и натиснете ENTER.

#### ИЗКЛЮЧВАНЕ НА ЗВУКОВИТЕ СИГНАЛИ:

- **1.** От менюто НАСТРОЙКИ, изберете 'Tones' и натиснете ENTER.
- **2.** Изберете 'Мите' кутийката и натиснете ENTER.

#### ЗА ДА ВКЛЮЧИТЕ GPS-А В РЕЖИМ BATTERY-SAVER:

1. ОТ МЕНЮТО НАСТРОЙКИ, ИЗБЕРЕТЕ SYSTEM И НАТИСНЕТЕ ENTER.

2. ИЗБЕРЕТЕ ПОЛЕТО 'GPS' И НАТИСНЕТЕ ENTER. ОТ МЕНЮТО ИЗБЕРЕТЕ 'BATTERY SAVER' И НАТИСНЕТЕ ENTER.

| も                  |          |
|--------------------|----------|
| GPS                |          |
| Normal             | -        |
| Normal             |          |
| Battery Saver      | <u> </u> |
| GPS Off            |          |
| Demo Mode          | -        |
| Text Language      |          |
| English            | -        |
| External Power Los | t        |
| Turn Off           | <b>-</b> |
|                    |          |
|                    |          |
|                    |          |
|                    |          |

# **Battery Saver Mode**

#### Системни Настройки

Страницата на Системни Настройки ви позволява да изберете между 4 режима на работа на GPS-а, включване/изключване на WAAS, да изберете вида батерии, да изберете езика и да изберете какво да става когато GPS 60 не е на външно захранване.

#### Сменяне на функциите на Системните Настройки

1. ОТ ГЛАВНОТО МЕНЮ НАСТРОЙКИ, ИЗБЕРЕТЕ 'SYSTEM' И НАТИСНЕТЕ ENTER. ИЗПОЛЗВАЙТЕ ROCKER И ENTER БУТОНА ЗА ДА ИЗБЕРЕТЕ ПОЛЕТО НА ФУНКЦИЯТА И НЕГОВИТЕ НАСТРОЙКИ.

2. Когато е избрана опция от дадено поле натиснете ENTER за да я потвърдите. За да видите версията на софтуера на вашият GPS 60. Натиснете MENU и изберете 'Software Version'.

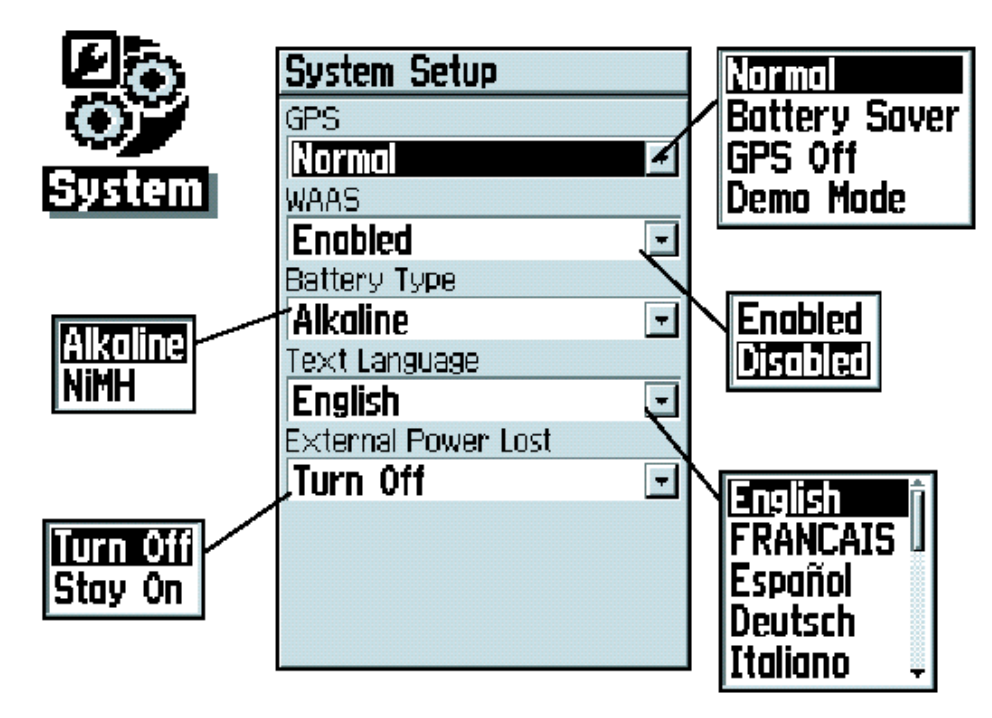

# страница Системни Настройки

# Настройки на Дисплея

Страницата за настройки на дисплея ви позволява да нагласите таймера за изключване на осветлението на дисплея, да нагласите нивото на яркост и контраст. Яркостта и контраста може да нагласяте и като за кратко натиснете POWER бутона. За повече инструкции за промяна на нивото на яркост и контраст, виж стр. 6ххх.

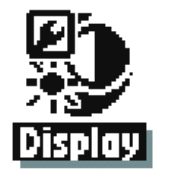

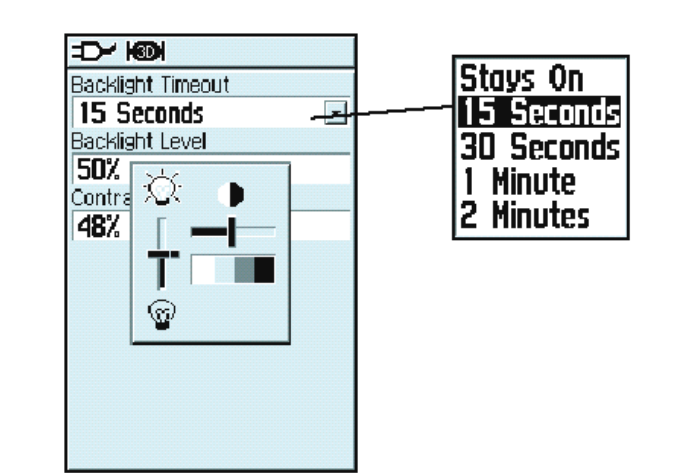

#### INTERFACE НАСТРОЙКИ

Страницата за Interface Настройки ви позволява да контролирате формата на входяща/изходяща информация, когато свържете вашият уред към компютър, външно NMEA устройство, DGPS приемник или друго устройство посредством USB или СЕРИЕН кабел.

Може да избирате между следните настройки:

**GARMIN** – ПОДХОДЯЩ ФОРМАТ ЗА ОБМЕН НА ТОЧКИ, МАРШРУТИ, СЛЕДИ И РАЗЛИЧНА MAPSOURCE ИНФОРМАЦИЯ С PC. ИЗПОЛЗВАЙТЕ ТАЗИ ОПЦИЯ КОГАТО ОБМЕНЯТЕ ИНФОРМАЦИЯ С ПРОГРАМАТА MAPSOURCE.

**GARMIN DGPS** – ТОЗИ ФОРМАТ Е ЗА СЛУЧАИТЕ КОГАТО ИЗПОЛЗВАТЕ GARMIN ДИФЕРЕНЦИАЛЕН ФАР/МАЯК (НА ПРИМЕР: GBR21). ПОЗВОЛЯВА ВИ ДА НАГЛАСИТЕ МАЯК ПРИЕМНИКА ДИРЕКТНО ОТ GPS 60.

**NMEA IN/NMEA OUT –** ПОДЪРЖА ВХОД И ИЗХОД НА ИНФОРМАЦИЯ СТАНДАРТ NMEA 0183 VER.3.01.

**ТЕХТ ОUT –** ПОЗВОЛЯВА ASCII ТЕКСТОВО ИЗВЕЖДАНЕ НА ИНФОРМАЦИЯ ЗА МЕСТОПОЛОЖЕНИЕ И СКОРОСТ. БЕЗ ПРИЕМАНЕ НА ИНФОРМАЦИЯ.

**RTCM IN –** ПОЗВОЛЯВА ВХОД ЗА DGPS ИЗПОЛЗВАЙКИ ФОРМАТ СТАНДАРТ RTCM SC-104. БЕЗ ИЗХОД.

**RTCM IN/NMEA OUT** – ПОЗВОЛЯВА DGPS ВХОД ИЗПОЛЗВАЙКИ ФОРМАТ СТАНДАРТ RTCM SC-104 И ПОДЪРЖА ИЗХОД НА ИНФОРМАЦИЯ СТАНДАРТ NMEA 0183 VER.3.01.

**RTCM IN/TEXT OUT –** ПОЗВОЛЯВА DGPS ВХОД ИЗПОЛЗВАЙКИ ФОРМАТ СТАНДАРТ RTCM SC-104 И ПОДЪРЖА ИЗХОД НА ИНФОРМАЦИЯ ОТ ТИПА ASCII ТЕКСТ С ИНФОРМАЦИЯ ЗА МЕСТОПОЛОЖЕНИЕ И СКОРОСТ.

**NONE –** БЕЗ ВЪЗМОЖНОСТ ЗА СВЪРЗВАНЕ (INTERFACING).

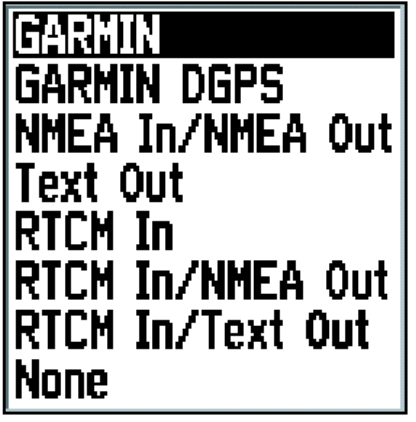

меню за информация СЕРИЕН формат

#### За Промяна на Формата на СЕРИЕНАТА Информация:

1. От Главното Меню, изберете 'Interface' и натиснете ENTER.

2. Изберете полето 'Serial Format' и натиснете ENTER.

3. Ако изберете Text Out и/или RTCM IN, ще се появят допълнителни полета. Използвайте ROCKER бутона за да изберете 'Baud Rate' и натиснете ENTER. С нагоре/надолу изберете желаната настройка и натиснете ENTER.

4. ЗА GARMIN DGPS ИЛИ RTCM IN/NMEA OUT, ИЗПОЛЗВАЙТЕ ROCKER БУТОНА ДА ИЗБЕРЕТЕ ' BEACON' И НАТИСНЕТЕ ENTER. C ROKER БУТОНА ИЗБЕРЕТЕ 'SCAN' ИЛИ 'USER' И НАТИСНЕТЕ ENTER.

АКО ИЗБЕРЕТЕ 'SCAN', GPS 60 АВТОМАТИЧНО ЩЕ НАСОЧИ ПРИЕМНИКА ЗА ФАР/МАЯК ДА СКАНИРА ЗА ДОСТЪПНИ ФАР/МАЯК ИЗЛЪЧВАТЕЛИ.

Ако изберете 'User', изберете полетата 'Freq' и 'Bit Rate' и въведете подходящите настройки. Статуса на Маяка, отношението сигнал-шум и разстояние до маяка се визуализират в долната част на страницата.

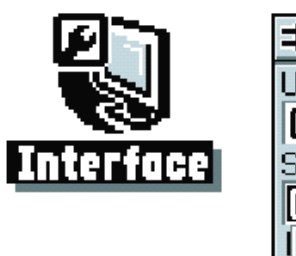

| 50- KOM                |       |
|------------------------|-------|
| USB (GARMIN Data Forma | it) 🔤 |
| Connected              |       |
| Serial Data Format     |       |
| GARMIN                 | -     |
| GARMIN                 | tata  |
| GARMIN DGPS            | 58    |
| NMEA In/NMEA Out       |       |
| Text Out               |       |
| RTCM In                |       |
| RTCM In/NMEA Out       |       |
| RICM In/Text Out       |       |
| INONE                  |       |
|                        |       |
|                        |       |

#### Звукови Настройки

Страницата за звукови настройки ви позволява да нагласите сигналните тонове за голям брой опции на уреда.

#### ЗА СМЯНА ИЛИ ИЗКЛЮЧВАНЕ НА ЗВУЦИ:

**1.** От Главното Меню, изберете 'Tones' и натиснете ENTER.

2. ИЗПОЛЗВАЙКИ ROCKER БУТОНА ИЗБЕРЕТЕ ЗВУКА КОЙТО ИСКАТЕ ДА ПРОМЕНИТЕ И НАТИСНЕТЕ ENTER. ДОКАТО СЕ ПРЕДВИЖВАТЕ НАДОЛУ ПО СПИСЪКА СЪС ЗВУЦИ ВИЕ ЩЕ ЧУВАТЕ ПРИМЕР ОТ ВСЕКИ ЗВУК. ИЗБЕРЕТЕ ТОЗИ КОИТО ВИ ДОПАДА И НАТИСНЕТЕ ENTER. ЗА ДА ИЗКЛЮЧИТЕ ВСИЧКИ ЗВУЦИ, ИЗБЕРЕТЕ 'MUTE' И НАТИСНЕТЕ ENTER.

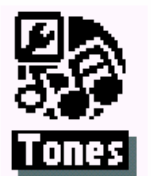

| Message Beep |          | Tone 7  |
|--------------|----------|---------|
| Tone 7       | <b>_</b> |         |
| Кеу Веер     |          | Tone o  |
| Tone 4       | -        | lione A |
| Power Beep   |          | Tone 10 |
| Tone 1       | -        | Tone 11 |
| Turn Warning |          | Tone 12 |
| Tone 10      | -        | Tope 12 |
| Mute         |          | Tone 14 |
|              |          |         |
|              |          |         |

изберете звук от 19-те възможни или изберете 'Off' за да исключите звуците за това поле

# Настройки за Поредност на Страниците

Страницата за настройки на Поредността на Страниците ви позволява да преподредите всяка от Главните Страници и да добавите допълнителни страници към цикъла на Главните Страници. Ако добавите страница в поредността, тя няма повече да се появява в Главното Меню.

# Да Преместите, Добавите или Отстраните страница:

1. От Главното Меню, изберете 'Page Sequence' и натиснете ENTER.

2. За да преместите страница в последователността, изберете страницата и натиснете ENTER. Изберете 'Move', после местете нагоре или надолу докато не постигнете желаната позиция и натиснете ENTER.

3. За да добавите нова страница, изберете страницата която е след точката където искате да добавите новата страница и натиснете ENTER. Изберете 'INSERT', после изберете страница от появилият се списък и натиснете ENTER.

4. ЗА ДА ОТСТРАНИТЕ СТРАНИЦА, ИЗБЕРЕТЕ Я И НАТИСНЕТЕ ENTER.

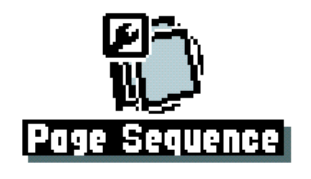

| = <b>&gt;</b> → K©H<br>Trip Computer<br>Map<br>Active Route<br>Compass<br>Main Menu<br><add page=""></add> |
|----------------------------------------------------------------------------------------------------|
| Clear All Include All                                                                                      |

# РАБОТА С ФУНКЦИИТЕ ЗА НАСТРОЙКИ НА КАРТА

Визуализацията на страница КАРТА на вашият GPS 60 е с възможност за настройване от потребителя. Страницата за настройки на картата ви позволява да сменяте ориентацията на картата, големината на текста, визуализацията на следата, визуализацията на обектите от картата, визуализирането на информация от детайлни карти и още. Може би ще предпочетете да почакате докато опознаете по-добре работата с вашият уред преди да сменяте функциите от настройките за КАРТА. За да отворите страницата с настройки за картата, направете едно от следното:

• От главното меню, изберете 'Мар' и натиснете ENTER.

• ОТ СТРАНИЦА КАРТА, НАТИСНЕТЕ MENU БУТОНА, ИЗБЕРЕТЕ 'SETUP MAP' И НАТИСНЕТЕ ENTER.

ВСЯКА СТРАНИЦА Е ОТБЕЛЯЗАНА С ИКОНКА В ГОРНАТА ЧАСТ НА ДИСПЛЕЯ. ЗА ДА ИЗБЕРЕТЕ РАЗЛИЧНИ СТРАНИЦИ ОТ СТРАНИЦАТА ЗА НАСТРОЙКА НА КАРТАТА, НАТИСНЕТЕ ROCKER НАГОРЕ, ДОКАТО ИЗБЕРЕТЕ ИКОНИТЕ В ГОРНАТА ЧАСТ НА ДИСПЛЕЯ. ПОСЛЕ НАТИСКАЙТЕ ROCKER БУТОНА НАДЯСНО ИЛИ НАЛЯВО ЗА ДА СЕ ДВИЖИТЕ МЕЖДУ СТРАНИЦИТЕ.

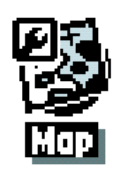

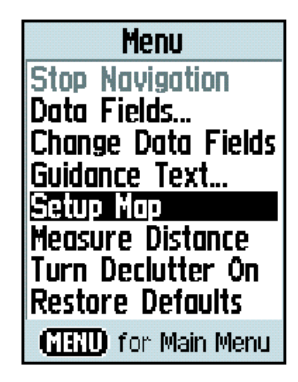

влезте в страницата за настройки на картата от главната страница НАСТРОЙКИ или от страница КАРТА като изберете 'Setup Map' от менюто на страницата.

# Настройки на КАРТА – Главни настройки

Първата страница от функцията за настройка на картата е страницата Главни Настройки.

От тази страница можете да изберете ориентацията на картата (виж стр.9xx). 'Auto Zoom' автоматично наглася мащаба на картата, че да включва и стартовата, и финалната точка от даден маршрут. 'Detail' – задава степента на визуализираните

| t> Non I     |            |  |
|--------------|------------|--|
| 0 I 4 %      |            |  |
| Orientation  | Track Up 🖃 |  |
| Auto Zoom    | On 🖃       |  |
| Detail       | Normal 🖃   |  |
| Lat/Lon Grid | Off 🖃      |  |

# Map Setup—General

ДЕТАЙЛИ ОТ КАРТАТА.

# Настройки на КАРТА – Настройки Следи

Тази втора страница съдържа настройките за следата. Имате опция за максимално приближение за да виждате запазени следи и активната следа. Можете да зададете броя на точките записвани в следата и да изберете или посока или курс за навигиране на следа.

| ÷⊃ ®I        |           |  |  |
|--------------|-----------|--|--|
| 1 69 63 F    | JIO       |  |  |
| Ma× Zoom     |           |  |  |
| Saved Tracks | auto 🖃    |  |  |
| Track Log    | auto 🖃    |  |  |
| Track Points | 3000      |  |  |
| Go To Line   | Bearing 🖃 |  |  |

# Map Setup—Tracks

# НАСТРОЙКИ НА КАРТА – НАСТРОЙКИ ТОЧКИ

ТРЕТАТА СТРАНИЦА ОТ ОПЦИЯТА ЗА НАСТРОЙКА НА КАРТАТА ВИ ПОЗВОЛЯВА ДА ЗАДАДЕТЕ МАЩАБА НА КАРТАТА ПРИ КОЙТО СЕ ПОЯВЯВАТ РАЗЛИЧНИ ТЕ ОБЕКТИ ОТ КАРТАТА. ВИЕ МОЖЕ ДА ГИ ИЗКЛЮЧИТЕ ОТ ДИСПЛЕЯ, ДА ГО НАГЛАСИТЕ НА 'AUto' ИЛИ ДА ИЗБЕРЕТЕ СТОЙНОСТ ОТ 5М ДО 800км

| S 🗞 🕅          | 1 T O |   |
|----------------|-------|---|
| Max Zoom       |       |   |
| Map Points     | AUTO  | - |
| User Waypoints | AUTO  | - |

Map Setup—Points

# НАСТРОЙКИ НА КАРТА – НАСТРОЙКИ ТЕКСТ

ЧЕТВЪРТАТА СТРАНИЦА ОТ ОПЦИЯТА ЗА НАСТРОЙКА НА КАРТАТА Е СТРАНИЦАТА ЗА НАСТРОЙКА НА ТЕКСТА. ОТ ТАЗИ СТРАНИЦА МОЖЕТЕ ДА ИЗБЕРЕТЕ ГОЛЕМИНАТА НА ТЕКСТА КЪМ ОПИСАНИЯТА НА ОБЕКТИ ОТ КАРТАТА НА СТРАНИЦА КАРТА. МОЖЕТЕ ДА ИЗБИРАТЕ МЕЖДУ МАЛКИ, СРЕДНИ И ГОЛЕМИ.

| り              |      |   |
|----------------|------|---|
| 1 6 C          |      |   |
| Text Size      |      |   |
| Map Points     | None | - |
| User Waypoints | Med  | - |

Map Setup—Text

# Настройки на КАРТА – Настройки Информация

Тази страница от опциите за настройка на картата ви дава списък с качената POI информация. Използвайте ROCKER бутона за да изберете желаната карта и после с бутона ENTER може да я визуализирате на страница КАРТА или да я изключите. Натиснете MENU бутона за да влезете в лист с опции за визуализацията на тези карти.

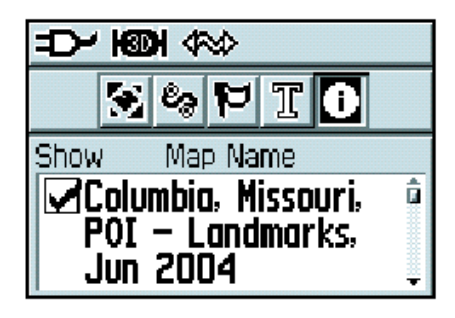

# Map Setup—Information

# **GEOCACHE НАСТРОЙКИ**

Страницата с настройки за Geocache ви позволява да нагласяте Geocaching настройките. Обърнете се към страницата на GARMIN за детайли как да свалите Geocache места от интернет (http://www.garmin.com).

# Използване на Geocache Настройки:

1. От страница Главни Настройки, изберете 'Geocache' и натиснете ENTER.

2. ИЗБЕРЕТЕ СИМВОЛНИТЕ ПОЛЕТА И НАТИСНЕТЕ ENTER ЗА ДА СМЕНИТЕ СИМВОЛИТЕ ОТ ТЕЗИ НА ОТВОРЕНИТЕ И ЗАТВОРЕНИТЕ GEOCACHE. ИЗБЕРЕТЕ 'Yes' ИЛИ 'NO' ЗА ВКАРВАНЕ В КАЛЕНДАРА ПРИ НАМИРАНЕ.

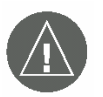

ВАЖНО: ПРЕДИ ДА ПОСТАВИТЕ ФИЗИЧЕСКА GEOCACHE СТАНЦИЯ, ПРОВЕРЕТЕ ДАЛИ НЕ НАРУШУВАТА НЕЧИИ ПРАВА ВЪРХУ МЯСТОТО И/ИЛИ НЕ НАРУШАВАТЕ НЯКОИ ЗАКОН СВЪРЗАН С ИЗПОЛЗВАНЕТО НА ИЗБРАНОТО ОТ ВАС МЯСТО.

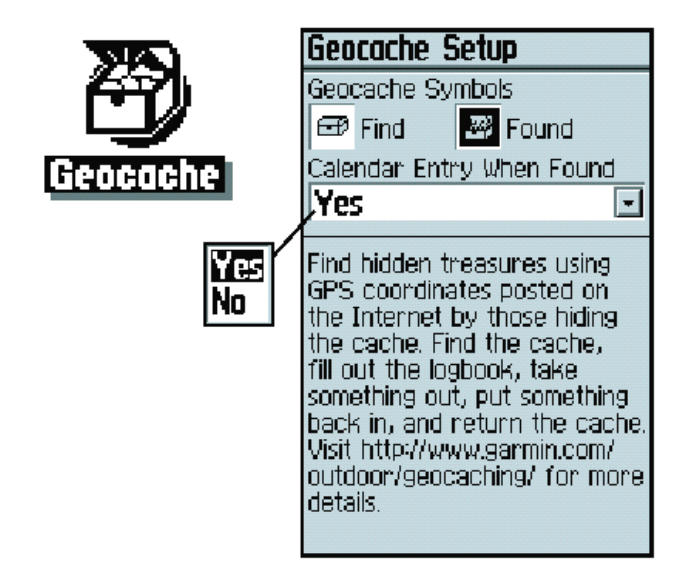

#### Морски Настройки

Страницата за Морски Настройки ви позволява да нагласяте аларми и да настройвате други функции които са специфични за морската навигация.

#### ЗА ДА ИЗПОЛЗВАТЕ ФУНКЦИИТЕ НА МОРСКИТЕ НАСТРОЙКИ:

- 1. От страницата за настройки изберете 'Marine' и натиснете ENTER.
- 2. ИЗБЕРЕТЕ КУТИЙКАТА ПРЕД ВСЯКО ПОЛЕ, ЗА ДА АКТИВИРАТЕ ЖЕЛАНАТА ОТ ВАС АЛАРМА И НАТИСНЕТЕ ENTER.
- 3. Изберете полето до кутийката, натиснете ENTER и използвайки цифровата клавиатура за да въведете стойност за всяка аларма. Изберете 'OK' и натиснете ENTER за да затворите.

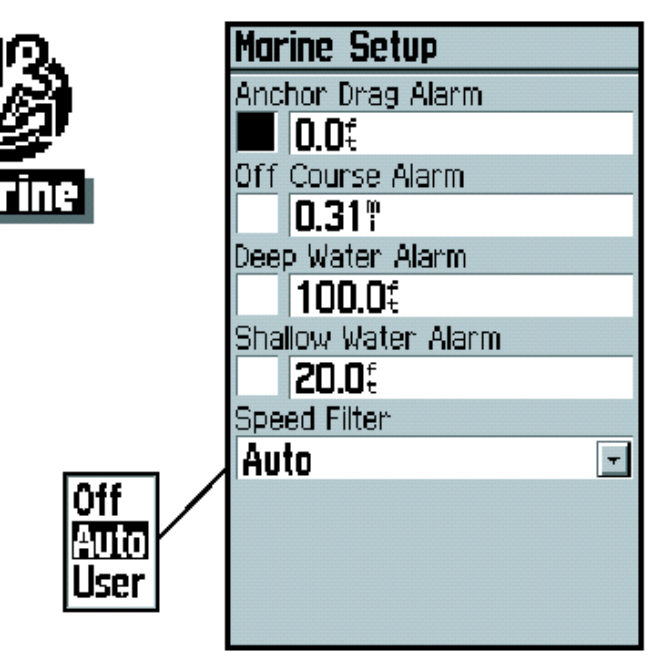

алармата за дълбоки и плитки води изисква входящи NMEA сонарни данни

# НАСТРОЙКИ НА ВРЕМЕТО

СТРАНИЦАТА ЗА НАСТРОЙКИ НА ВРЕМЕТО ВИ ПОЗВОЛЯВА ДА НАГЛАСИТЕ МЕСТНОТО ВРЕМЕ ЗА ВАШЕТО МЕСТОПОЛОЖЕНИЕ.

# За използване функциите за Настройка на Времето:

- 1. От страницата за настройки, изберете 'Тіме' и натиснете ENTER.
- 2. ИЗБЕРЕТЕ ПОЛЕТО ЗА ФОРМАТ НА ВРЕМЕТО И НАТИСНЕТЕ ENTER ЗА ДА ИЗБЕРЕТЕ ОТ 12 ИЛИ 24 ЧАСОВ ФОРМАТ.
- 3. ИЗБЕРЕТЕ ПОЛЕТО ТІМЕ ZONE И НАТИСНЕТЕ ENTER ЗА ДА ИЗБЕРЕТЕ ЧАСОВАТА ВИ ЗОНА. АКО ИЗБЕРЕТЕ 'ОТНЕR' ВИЕ ТРЯБВА ДА ВЪВЕДЕТЕ КООРДИНАТИТЕ НА УНИВЕРСАЛНО ВРЕМЕ ЗА МЕСТОПОЛОЖЕНИЕТО. ВИЖТЕ ТАБЛИЦАТА ЗА UTC НА КРАЯ НА РЪКОВОДСТВОТО.
- 4. Изберете полето 'Daylight Savings Time' и изберете от 'Yes', 'No' и 'Auto'.

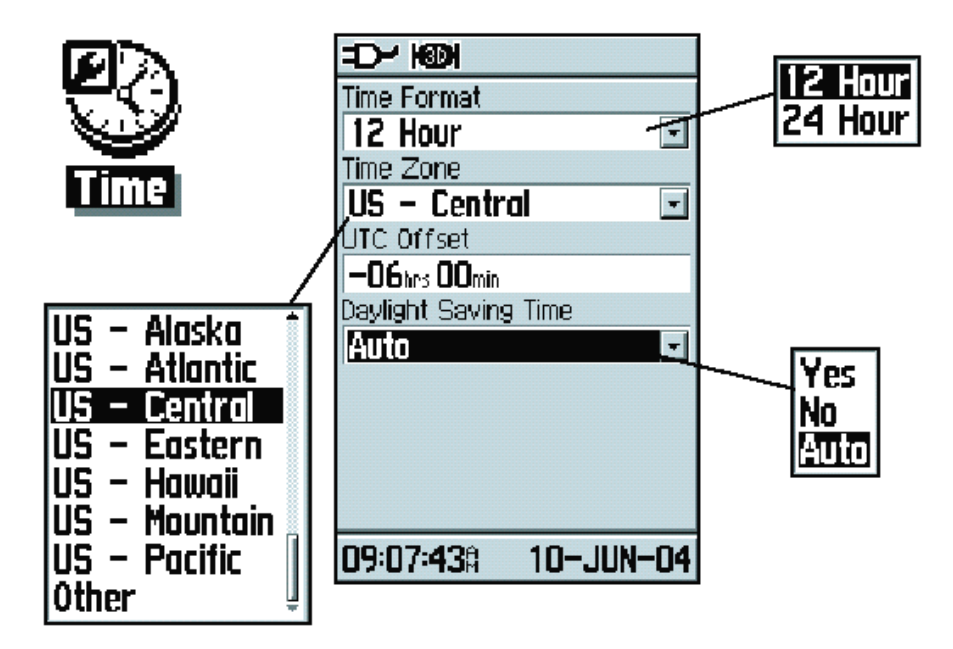

#### Настройка на Единиците

СТРАНИЦАТА ЗА НАСТРОЙКА НА ЕДИНИЦИТЕ ВИ ПОЗВОЛЯВА ДА ИЗБЕРЕТЕ МЕРНИ ЕДИНИЦИ В КОИТО ЩЕ РАБОТИ ВАШИЯТ GPS 60.

#### Опции за Настройка на Единиците:

- 1. От страницата за настройки, изберете 'Units' и натиснете ENTER.
- 2. ИЗПОЛЗВАЙТЕ ROCKER И ENTER БУТОНИТЕ ЗА ДА ИЗБЕРЕТЕ МЕЖДУ РАЗЛИЧНИТЕ ПОЛЕТА ЗА ЕДИНИЦИ И ОТ ТАМ ДА НАСТРОИТЕ МЕРНИТЕ ЕДИНИЦИ КОИТО ЖЕЛАЕТЕ ОТ ЛИСТА.

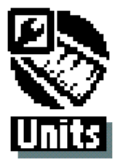

| ゆ<br>()               |   |
|-----------------------|---|
| Position Format       |   |
| hddd°mm.mmm'          | - |
| Map Datum             |   |
| WGS 84                | - |
| Distance/Speed        |   |
| Statute               | - |
| Elevation/Vent. Speed |   |
| Feet                  | • |
| Depth                 |   |
| Feet                  | • |
| Temperature           |   |
| Fahrenheit            | - |
|                       |   |
|                       |   |

|                    |        | Longitudinal Zone                    | Offset |
|--------------------|--------|--------------------------------------|--------|
| Longitudinal Zone  | Offset | W180.0° to W172.5°                   | -12.00 |
| E007.5° to E022.5° | +01.00 | W172.5° to W157.5°                   | -11.00 |
| E022.5° to E037.5  | +02.00 | W157 5° to W142 5°                   | -10.00 |
| E052.5° to E067.5° | +03.00 | W142 5° to W127 5°                   | 00.00  |
| E067.5° to E082.5° | +04.00 | W127 = 50 + W1127 = 50               | -09.00 |
| E082.5° to E097.5° | +05.00 | W127.5° to W112.5°                   | -08.00 |
| E097.5° to E112.5° | +06.00 | W112.5° to W097.5°                   | -07.00 |
| E112.5° to E122.5° | +07.00 | W097.5° to W082.5°                   | -06.00 |
| E122 5° to E127 5° | +08.00 | W082.5° to W067.5°                   | -05.00 |
| E127.50 to E142.50 | +00.00 | W067.5° to W052.5°                   | -04.00 |
| E127.5° to E142.5° | +09.00 | W052.5° to W037.5°                   | -03.00 |
| E142.5° to E157.5° | +10.00 | W037.5° to W022.5°                   | -02.00 |
| E157.5° to E172.5° | +11.00 | $W022.5^{\circ}$ to $W007.5^{\circ}$ | 01.00  |
| E172.5° to E180.5° | +12.00 | W022.5° to E007.5°                   | -0.00  |